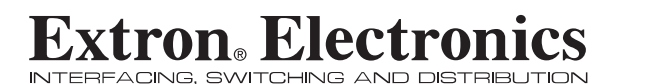

**User's Manual** 

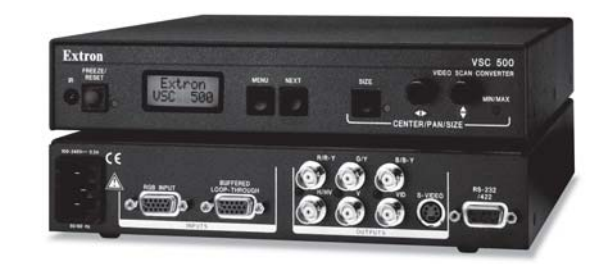

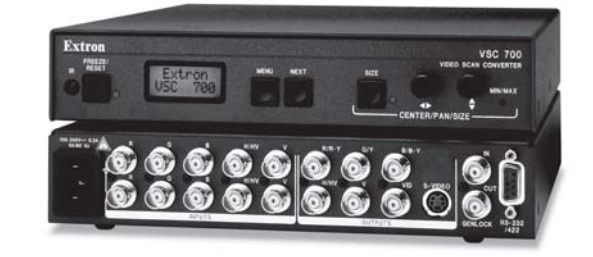

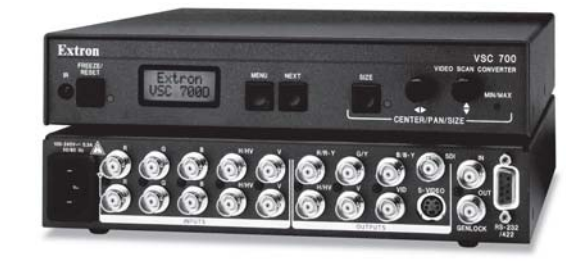

VSC 500/700/700D Video Scan Converter

> 68-633-01 Rev. C 04 05

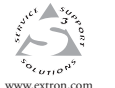

1230 South Lewis Street Anaheim, CA 92805 USA 714.491.1500 Fax 714.491.1517

Extron Electronics, USA Extron Electronics, Europe Beeldschermweg 6C 3821 AH Amersfoort The Netherlands +31.33.453.4040 Fax +31.33.453.4050

Extron Electronics, Asia 135 Joo Seng Road, #04-01 PM Industrial Building Singapore 368363 +65.6383.4400 Fax +65.6383.4664

Extron Electronics, Japan Kyodo Building 16 Ichibancho Chiyoda-ku, Tokyo 102-0082 Japan +813.3511.7655 Fax +81.3.3511.7656

© 2005 Extron Electronics. All rights reserved.

### **Precautions**

### Safety Instructions • English

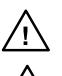

equipment. This symbol is intended to alert the user of the presence of uninsulated dangerous voltage within the product's enclosure that may present a risk of

This symbol is intended to alert the user of

important operating and maintenance (servicing) instructions in the literature provided with the

### electric shock Caution

Read Instructions . Read and understand all safety and operating instructions before using the equipment.

Retain Instructions • The safety instructions should be kept for future

Follow Warnings • Follow all warnings and instructions marked on the equipment or in the user information

### Consignes de Sécurité • Français

Ce symbole sert à avertir l'utilisateur que la documentation fournie avec le matériel contient des instructions importantes concernant l'exploitation et la maintenance (réparation).

Ce symbole sert à avertir l'utilisateur de la présence dans le boîtier de l'appareii uc cuore dangereuses non isolées posant des risques d'électrocution

### Attention

utilisateur

Lire les instructions • Prendre connaissance de toutes les consignes de sécurité et d'exploitation avant d'utiliser le matériel. Conserver les instructions • Ranger les consignes de sécurité afin de

pouvoir les consulter à l'avenir. Respecter les avertissements • Observer tous les avertisseme

# consignes marqués sur le matériel ou présentés dans la documentation

### Sicherheitsanleitungen • Deutsch Dieses Symbol soll dem Benutzer in der im

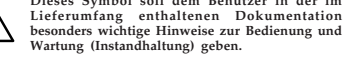

Dieses Symbol soll den Benutzer darauf aufmerksam machen, daß im Inneren des Gehäuses dieses Produktes gefährliche Spannungen, die nicht isoliert sind und die einen elektrischen Schock verursachen können, herrschen.

Achtung

Lesen der Anleitungen • Bevor Sie das Gerät zum ersten Mal verwenden, sollten Sie alle Sicherheits-und Bedienungsanleitungen genau durchlesen und verstehen.

Aufbewahren der Anleitungen • Die Hinweise zur elektrischen Sicherheit des Produktes sollten Sie aufbewahren, damit Sie im Bedarfsfall darauf zurückgreifen können.

Befolgen der Warnhinweise • Befolgen Sie alle Warnhinweise und Anleitungen auf dem Gerät oder in der Benutzerdokumentation

### Instrucciones de seguridad • Español

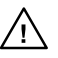

Este símbolo se utiliza para advertir al usuario sobre instrucciones importantes de operación y mantenimiento (o cambio de partes) que se desean destacar en el contenido de la documentación suministrada con los equipos.

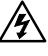

peligroso sin protección aislante, que puedan encontrarse dentro de la caja o alojamiento del producto, y que puedan representar riesgo de electrocución

Este símbolo se utiliza para advertir al usuario sobre la presencia de elementos con voltaje

### Precaucion

Leer las instrucciones • Leer y analizar todas las instrucciones de operación y seguridad, antes de usar el equipo.

Conservar las instrucciones • Conservar las instrucciones de seguridad para futura consulta.

Obedecer las advertencias • Todas las advertencias e instrucciones marcadas en el equipo o en la documentación del usuario. deben ser obedecidas

Avoid Attachments • Do not use tools or attachments that are not recommended by the quipment manufacturer because they may be hazardo

### Warning

- Power sources This equipment should be operated only from the power source indicated on the product. This equipment is intended to be used with a main power system with a grounded (neutral) conductor. The third (grounding) pin is a safety feature, do not attempt to bypass or disable it.
- Power disconnection To remove power from the equipment safely, remove all power cords from the rear of the equipment, or the desktop power module (if detachable), or from the power source receptacle (wall plug).
- Power cord protection Power cords should be routed so that they are not likely to be stepped on or pinched by items placed upon or against them.
- Servicing Refer all servicing to qualified service personnel. There are no userserviceable parts inside. To prevent the risk of shock, do not attempt to service this equipment yourself because opening or removing covers may expose you to dangerous voltage or other hazards.
- Slots and openings If the equipment has slots or holes in the enclosure, these are provided to prevent overheating of sensitive components inside. These openings must never be blocked by other objects.
- Lithium battery There is a danger of explosion if battery is incorrectly replaced. Replace it only with the same or equivalent type recommended by the manufacturer. Dispose of used batteries according to the manufacturer's
- Eviter les pièces de fixation Ne pas utiliser de pièces de fixation ni d'outils non recommandés par le fabricant du matériel car cela risquerait de poser certains dangers

### Avertissement

- Alimentations Ne faire fonctionner ce matériel qu'avec la source d'alimentation indiquée imentations » ve raire ronctionner ce materiei qu'avec la source d'alimentation indique sur l'appareil. Cematériel doit être utilisé avec une alimentation principale comportant un fil de terre (neutre). Le troisième contact (de mise à la terre) constitue un dispositif de sécurité : n'essayez pas de la contourner ni de la désactiver.
- Déconnexion de l'alimentation Pour mettre le matériel hors ten déconnectez tous les cordons d'alimentation de l'arrière de l'appareil ou du module d'alimentation de bureau (s'il est amovible) ou encore de la prise secteur Protection du cordon d'alimentation • Acheminer les cordons d'alimentation de
- manière à ce que personne ne risque de marcher dessus et à ce qu'ils ne soient pas écrasés ou pincés par des objets.
- Réparation-maintenance Faire exécuter toutes les interventions de réparation-maintenance par un technicien qualifié. Aucun des éléments internes ne peut être réparé par l'utilisateur. Afin d'éviter tout danger d'électrocution, l'utilisateur ne doit pas essayer de procéder lui-même à ces opérations car l'ouverture ou le retrait des couvercles risquent de l'exposer à de hautes tensions et autres dangers
- Fentes et orifices Si le boîtier de l'appareil comporte des fentes ou des orifices ceux-ci servent à empêcher les composants internes sensibles de surchauffer. Ces ouvertures ne doivent jamais être bloquées par des objets.
- Lithium Batterie II a danger d'explosion s'II y a remplacment incorrect de la batterie. Remplacer uniquement avec une batterie du meme type ou d'un ype equivalent recommande par le constructeur. Mettre au reut les batteries usagees nformement aux instructions du fabricant
- conucrimenten aux instructions du labricant.
  Keine Zusatzgeräte Verwenden Sie keine Werkzeuge oder Zusatzgeräte, die nicht ausdrücklich vom Herstellerempfohlen wurden, dadiese eine Gefahrenquelle darsteller können.

### Vorsicht

- Stromquellen Dieses Gerät sollte nur über die auf dem Produkt angegebene Stromquelle betrieben werden. Dieses Gerät wurde für eine Verwendung mit einer Hauptstromleitung mit einem geerdeten (neutralen) Leiter konzipiert. Der dritte Kontakt ist für einen Erdanschluß, und stellt eine Sicherheitsfunktion dar. Diese sollte nicht umgangen oder außer Betrieb gesetzt werden.
- Stromunterbrechung Um das Gerät auf sichere Weise vom Netz zu trennen sollten Sie alle Netzkabel aus der Rückseite des Gerätes, aus der externen Stomversorgung (falls dies möglich ist) oder aus der Wandsteckdose ziehen
- Schutz des Netzkabels Netzkabel sollten stets so verlegt werden, daß sie nicht im Weg liegen und niemand darauf treten kann oder Öbjekte darauf- oder unmittelbar dagegengestellt werden können.
- Wartung Alle Wartungsmaßnahmen sollten nur von qualifiziertem Servicepersonal durchgeführt werden. Die internen Komponenten des Gerätes sind wartungsfrei. Zur Vermeidung eines elektrischen Schocks versuchen Sie in keinem Fall, dieses Gerät selbst öffnen, da beim Entfernen der Abdeckungen die Gefahr eines elektrischen Schlags und / oder andere Gefahren bestehen. Schlitze und Öffnungen • Wenn das Gerät Schlitze oder Löcher im Gehäuse
- aufweist, dienen diese zur Vermeidung einer Überhitzung der empfindlichen Teile im Inneren. Diese Öffnungen dürfen niemals von anderen Objekten blockiert werden.
- especificamente recomendados por el fabricante, ya que podrian implicar riesgos

### Advertencia

- Alimentación eléctrica Este equipo debe conectarse únicamente a la fuente/tipo de alimentación eléctrica indicada en el mismo. La alimentación eléctrica de este equipo debe provenir de un sistema de distribución general con conductor neutro a tierra. La tercera pata (puesta a tierra) es una medida de seguridad, no puentearia ni eliminaria.
- de alimentación eléctrica al equipo, desenchufar todos los cables de alimentación en el panel trasero del equipo, o desenchufar el módulo de alimentación (sí fuera independiente), o desenchufar el cable del receptáculo de la pared.
- Protección del cables de alimentación Los cables de alimentación eléctrica se deben instalar en lugares donde no sean pisados ni apretados por objetos que se puedan
- Reparaciones/mantenimiento Solicitar siempre los servicios técnicos de personal calificado. En el interior no hay partes a las que el usuario deba acceder. Para evitar riesgo de electrocución, no intentar personalmente la reparación/ mantenimiento de este equipo, ya que al abrir o extraer las tapas puede quedar
- expuesto a voltajes peligrosos u otros riesgos. Ranuras y aberturas • Si el equipo posee ranuras o orificios en su caja/alojamiento es para evitar el sobrecalientamiento de componentes internos sensibles. Estas aberturas nunca se deben obstruir con otros objetos.
- Batería de litio Existe riesgo de explosión si esta batería se coloca en la posición incorrecta. Cambiar esta batería únicamente con el mismo tipo (o su equivalente) recomendado por el fabricante. Desachar las baterías usadas siguiendo las instrucciones del fabricante.

### FCC Class A Notice

Note: This equipment has been tested and found to comply with the limits for a Class A digital device, pursuant to part 15 of the FCC Rules. These limits are designed to provide reasonable protection against harmful interference when the equipment is operated in a commercial environment. This equipment generates, uses and can radiate radio frequency energy and, if not installed and used in accordance with the instruction manual, may cause harmful interference to radio communications. Operation of this equipment in a residential area is likely to cause harmful interference, in which case the user will be required to correct the interference at his own expense.

Note: This unit was tested with shielded cables on the peripheral devices. Shielded cables must be used with the unit to ensure compliance.

### **Extron's Warranty**

Extron Electronics warrants this product against defects in materials and workmanship for a period of three years from the date of purchase. In the event of malfunction during the warranty period attributable directly to faulty workmanship and/or materials, Extron Electronics will, at its option, repair or replace said products or components, to whatever extent it shall deem necessary to restore said product to proper operating condition, provided that it is returned within the warranty period, with proof of purchase and description of malfunction to:

### USA, Canada, South America, and Central America: Extron Electronics Beeldschermweg 6C

1001 East Ball Road Anaheim, CA 92805, USA

### Europe, Africa, and the Middle East:

Extron Electronics, Europe 3821 AH Amersfoort The Netherlands

### Asia:

Extron Electronics, Asia 135 Joo Seng Road, #04-01 PM Industrial Bldg. Singapore 368363

Japan: Extron Electronics, Japan Kyodo Building 16 Ichibancho Chiyoda-ku, Tokyo 102-0082 Japan

This Limited Warranty does not apply if the fault has been caused by misuse, improper handling care, electrical or mechanical abuse, abnormal operating conditions or non-Extron authorized modification to the product.

### If it has been determined that the product is defective, please call Extron and ask for an Applications Engineer at (714) 491-1500 (USA), 31.33.453.4040 (Europe), 65.6383.4400 (Asia), or 81.3.3511.7655 (Japan) to receive an RA# (Return Authorization number). This will begin the repair process as quickly as possible.

Units must be returned insured, with shipping charges prepaid. If not insured, you assume the risk of loss or damage during shipment. Returned units must include the serial number and a description of the problem, as well as the name of the person to contact in case there are any questions.

Extron Electronics makes no further warranties either expressed or implied with respect to the product and its quality, performance, merchantability, or fitness for any particular use. In no event will Extron Electronics be liable for direct, indirect, or consequential damages resulting from any defect in this product even if Extron Electronics has been advised of such damage.

Please note that laws vary from state to state and country to country, and that some provisions of this warranty may not apply to you.

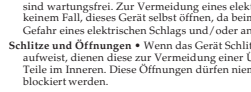

- Litium-Batterie Explosionsgefahr, falls die Batterie nicht richtig ersetzt wird. Ersetzen Sie verbrauchte Batterien nur durch den gleichen oder einen vergleichbaren Batterietyp, der auch vom Hersteller empfohlen wird. Entsorgen Sie verbrauchte Batterien bitte gemäß den Herstelleranweisungen.
- Evitar el uso de accesorios No usar herramientas o accesorios que no sean

- Desconexión de alimentación eléctrica Para desconectar con seguridad la acometida

- apoyar sobre ellos.

### Quick Start Guide — VSC 500/700/700D

### CAUTION

Installation and service must be performed by authorized personnel only. These units must be installed in accordance with national and local electrical codes.

To install the VSC 500/700/ 700D, follow these steps and see the appropriate section of this manual:

### Step 1

Disconnect all power from the VSC and any input/ output devices. If the scan converter is to be set on top of a table top or other furniture, install the selfadhesive feet on the bottom corners of the VSC. If the VSC is to be rack mounted,

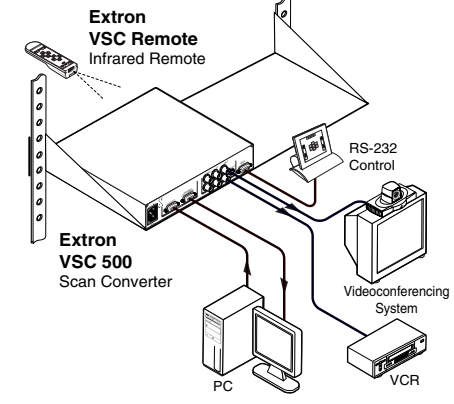

mount the scan converter in a rack. See *Mounting the VSC* in chapter two for more details.

### Step 2

Attach an input device and a loop-through device to the rear panel of the VSC 500.

RGB input (VGA) connector

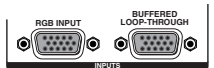

RGBS

R-Y, Y, B-Y

Buffered loop-through (VGA) connector

Attach an input device and a loop-through device to the rear panel of the VSC 700/700D.

 
 RGB input connectors and buffered loopthrough connectors
 Image: Construction of the second second secon

### Step 3

Attach an RGB output device to the rear panel BNC connectors.

### Step 4

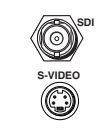

Attach an S-video device to the S-video mini DIN connector and an SDI device (700D only) to the SDI BNC connector.

RGsB

© RGBHV

### Quick Start Guide — VSC 500/700/700D, cont'd

### Step 5

Plug the VSC, and input and output devices into a grounded AC source, and turn on the input and output devices.

### Step 6

Use the LCD menu screens or RS-232 programming to configure the VSC. See chapter two for installation and operation procedures, and see chapter three for programming information.

### Step 7

Use the front panel Adjust horizontal (↔) and Adjust vertical (♦) adjustment knobs to center the image, then press the Size button and rotate the knobs to fill the display screen. See *Front Panel Features* in chapter two for further details.

### Step 8

Use the front panel Menu and Next buttons to navigate to the Filters menu. Using the front panel Adjust horizontal ( $\clubsuit$ ) or Adjust vertical ( $\diamondsuit$ ) adjustment knobs, adjust the flicker level from the Flicker filter submenu and adjust the detail level from the Horizontal filter submenu. See *Filters menu* in chapter two for further details.

### **Table of Contents**

| Chapter 1 • Introduction                         | 1-1     |
|--------------------------------------------------|---------|
| About the VSC 500/700/700D                       |         |
| Features                                         |         |
|                                                  |         |
| Chapter 2 • Installation and Operation           | 2-1     |
| Application Example                              | 2-2     |
| Mounting the VSC                                 | 2-2     |
| Tabletop/desktop placement                       | 2-2     |
| Rack mounting                                    | 2-2     |
| Rear Panel Connectors and Cabling                | 2-4     |
| Genlock and Vertical Interval Switching          | 2-6     |
| Genlock setup                                    | 2-7     |
| Oscilloscope displays                            | 2-8     |
| Optimizing the System                            | 2-10    |
| Front Panel Features                             | 2-12    |
| Menus, Configuration, and Adjustments            | 2-14    |
| Moving through menus by using front panel contro | ls 2-14 |
| Menu overview                                    | 2-14    |
| Auto Imaging menu (Auto Set)                     | 2-16    |
| Output Configuration menu (Output Config)        | 2-16    |
| Output signal submenu (Output)                   | 2-17    |
| Video standard submenu (Standard)                | 2-17    |
| Set NTSC pedestal submenu (Set NTSC)             | 2-17    |
| Set PAL pedestal submenu (Set PAL)               | 2-17    |
| No input signal display type submenu (No Input)  | 2-17    |
| Filters menu (Filters)                           | 2-18    |
| Flicker filter adjustment submenu (Flicker)      | 2-18    |
| Horizontal filter adjustment submenu (H Filter)  | 2-19    |
| Encoder adjustment submenu (Encoder)             | 2-19    |
| Zoom menu (Zoom)                                 | 2-19    |
| Zoom in/out adjustment submenu (Zoom)            | 2-19    |
| Genlock menu (Genlock)                           | 2-20    |
| Horizontal and Subcarrier Phase submenu (Hph Sul | b) 2-20 |
| Exit menu (Exit Menu)                            | 2-20    |
| Additional Functions                             | 2-20    |
| Size function                                    | 2-20    |
| Shift function                                   | 2-21    |
| Freeze mode                                      | 2-22    |
| Unit reset function                              | 2-23    |

### Table of Contents, cont'd

| Front panel security lockout (executive mode)2-24 |
|---------------------------------------------------|
| Troubleshooting                                   |
| VSC Infrared Remote Control2-27                   |
| Chapter 3 • Serial Communication                  |
| RS-232 Programmer's Guide                         |
| Host-to-VSC communications                        |
| Video scan converter-initiated messages           |
| Error responses                                   |
| Using the command/response tables                 |
| Control Software for Windows                      |
| Installing the software3-8                        |
| Using the control program                         |
| Using the help program3-10                        |
| Firmware Upgrade from the Extron Web Site 3-11    |
| Downloading the latest firmware to the PC         |
| Uploading the firmware from the PC to the VSC     |
| Appendix A • Reference Information A-1            |
| Specifications: VSC 500 A-2                       |
| Specifications: VSC 700/700DA-4                   |
| Included Parts A-6                                |
| Accessories A-6                                   |
| Firmware Upgrade Chip Installation A-7            |

All trademarks mentioned in this manual are the properties of their respective owners.

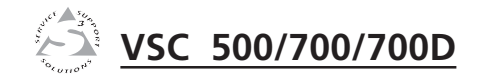

# **Chapter One**

# Introduction

About the VSC 500/700/700D

Features

### About the VSC 500/700/700D

The Extron VSC 500, 700, and 700D are computer-to-video scan converters that can convert computer images up to 1600 x 1200 for output as composite video, S-video, component video, SDI (VSC 700D), and/or RGB video. Applications include videoconferencing, video recording, and viewing of images on an NTSC or PAL monitor or other display device.

Key features include automatic setup of centering and sizing controls, horizontal filtering, an LCD window for user-friendly menu selections, memory presets (IR remote control feature), and a buffered loop-through for local monitor output. The VSCs can be controlled via the front panel, the optional IR remote control, or RS-232 commands.

### **Features**

- **Autoscanning** Automatically recognizes and down converts the incoming computer image, up to 1600 x 1200 resolution and 100 kHz horizontal and 120 Hz vertical scan rates.
- Input Via a 15-pin HD female VGA connector (VSC 500) and BNC connectors (VSC 700/700D).
- **Outputs** Simultaneously outputs RGB or component video, composite video, S-video, and SDI (VSC 700D).
- **Memory** Recall up to eight user presets that can be stored and accessed via the included IR remote.
- **Auto-Image™ setup** Automatic sizing and centering function to fill the output display screen.
- Sizing and centering controls Allow for user-friendly positioning and sizing of the image on-screen.
- **Freeze/Reset button** The freeze function locks the output display to the current image that is stored in memory.
- **Front panel security lockout** Locks out all front panel functions except centering (shifting) to prevent accidental changes to adjustments.
- RS-232 remote control An RS-232/RS-422 control port utilizes Extron's Simple Instruction Set (SIS<sup>™</sup>) of basic ASCII commands.
- **Genlocking** Allows for the synchronizing of multiple input devices to a common external timing signal so that the switch between input devices will be clean.

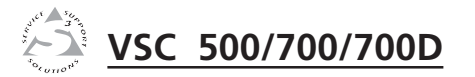

# **Chapter Two**

## **Installation and Operation**

Application Example

Mounting the VSC

Rear Panel Connectors and Cabling

Genlock and Vertical Interval Switching

Optimizing the System

**Front Panel Features** 

Menus, Configuration, and Adjustments

Additional Functions

Troubleshooting

VSC Infrared Remote Control

### **Application Example**

The illustration below is one example of using the VSC 500.

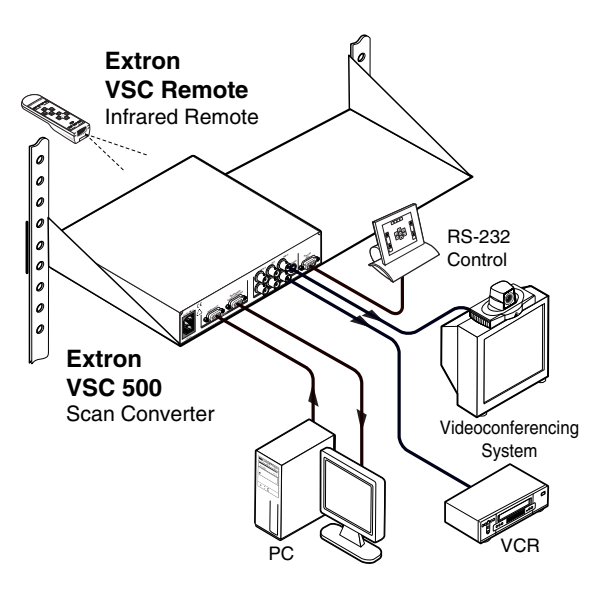

### **Mounting the VSC**

Select tabletop placement or rack mounting. Follow the appropriate installation instructions on the following pages.

### Tabletop/desktop placement

For tabletop or desktop placement only, install the self-adhesive rubber feet/pads (provided) onto the four corners of the bottom of the enclosure.

### **Rack mounting**

- **1.** If feet were installed on the bottom of the VSC, remove them.
- 2. Place the scan converter on one half of the 1U (one unit high, one unit wide) rack shelf (part #60-190-01). Align the front of the VSC with the front of the shelf, and align the threaded holes on the bottom of the VSC 500/700 with the holes in the rack shelf.
- **3.** Attach the VSC to the rack shelf with the two provided 4-40 x 1/8 inch machine screws. Insert the screws from the underside of the shelf, and securely fasten them into diagonally opposite corners, as shown in the following illustration.

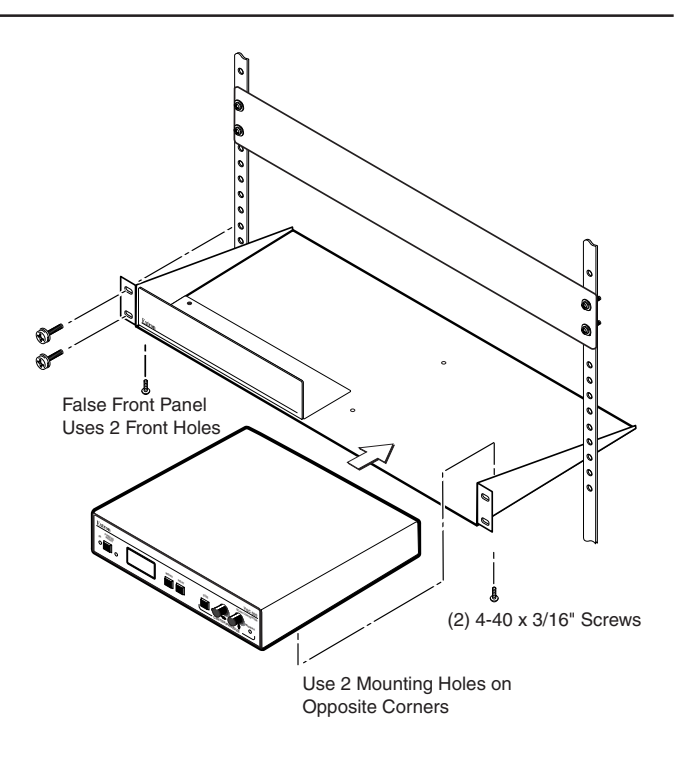

- 4. Attach the false front panel (provided with the rack shelf) to the unoccupied side of the rack (as shown above), or install a second half-rack width device in that side by repeating steps 1 3.
- 5. Attach the rack shelf to the rack using four  $10-32 \times \frac{3}{4}$  inch bolts (provided). Insert the bolts through #10 beveled washers, then through the holes in the rack ears and rack, as shown above.

**Rear Panel Connectors and Cabling** 

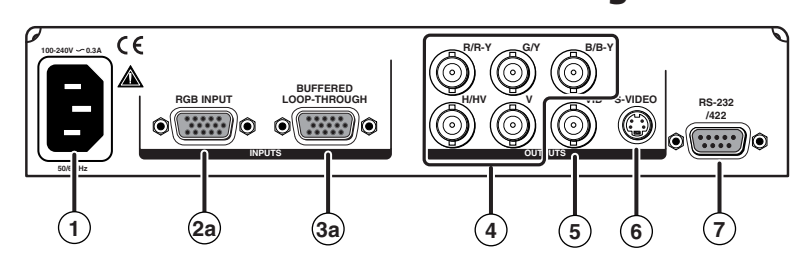

Figure 2-1 — VSC 500 rear panel connectors

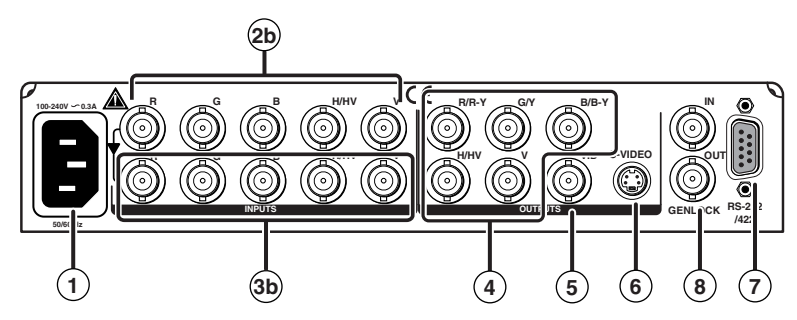

Figure 2-2 — VSC 700 rear panel connectors

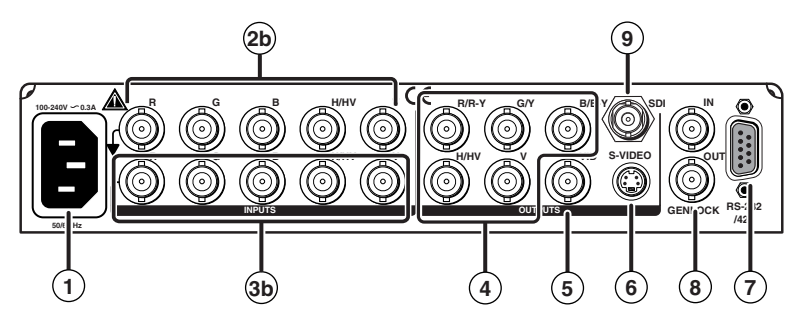

Figure 2-3 — VSC 700D rear panel connectors

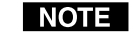

RGB, component video, composite video, S-video, and SDI video (VSC 700D only) are output simultaneously.

(1) AC power connector — Plug a standard IEC power cord into this connector to connect the scan converter to a 100 to 240VAC, 50 Hz or 60 Hz power source.

- (2a) RGB (computer) input VGA connector Connect a computer video source (RGBHV, RGBS, RGsB) via this female VGA 15-pin HD connector. Pins 4, 10, and 11 are internally grounded for ID bit termination.
- (2b) RGB (computer) input BNC connectors Connect a computer video source (RGBHV, RGBS, RGsB) via these five female BNC connectors. Connect cables for the appropriate signal type, as shown here.

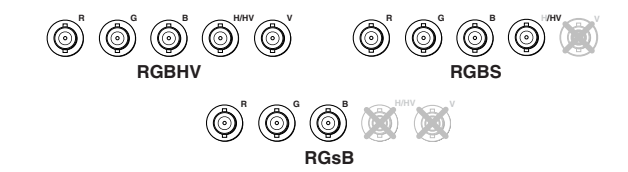

- **3a Buffered loop-through VGA connector** For local monitor output of the input, connect a monitor to this female VGA 15-pin HD connector.
- (3b) Buffered loop-through BNC connectors For local monitor output of the input, connect a monitor to these five female BNC connectors. Connect cables for the appropriate signal type as shown in (2b) above.
- (4) **Output BNC connectors** Connect coaxial cables from a display device to these five female BNC connectors for RGBHV, RGBS, RGsB, or component video output, as follows:

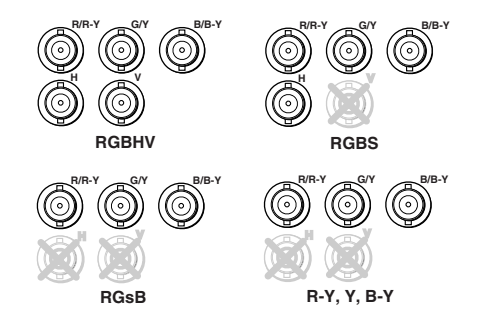

- (5) **Composite video output connector** Using a coaxial cable, connect a composite video display device to this female BNC connector.
- **6 S-video output connector** Connect an S-video output device to this female 4-pin mini DIN connector.

(7) RS-232/RS-422 port — This connector provides for two-way RS-232/RS-422 communication. See chapter three, "Serial Communication", for information on how to install and use the control software and SIS commands.

The default protocol is 9600 baud, 1 stop bit, no parity, and no flow control.

The rear panel RS-232/RS-422, 9-pin connector has the following pin assignments:

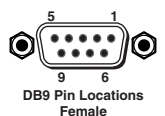

| Pin | RS-232 function | Description   |
|-----|-----------------|---------------|
| 1   | _               | No connection |
| 2   | Tx              | Transmit data |
| 3   | Rx              | Receive data  |
| 4   | Tx 2            | Transmit data |
| 5   | Gnd             | Signal ground |
| 6   | -               | No connection |
| 7   | -               | No connection |
| 8   | Rx 2            | Receive data  |
| 9   | -               | No connection |

**B** Genlock input and output connectors — Connect an external blackburst signal to the input (In) female BNC connector for genlocking the video signal in broadcast or other sync-critical applications.

Connect any downstream equipment, which requires genlocking, to the output (Out) female BNC connector to route the blackburst signal throughout the system in broadcast or other sync-critical applications.

See Genlock and Vertical Interval Switching in this chapter.

(9) **SDI (serial digital interface) connector** — Connect an SDI signal to this female BNC connector.

### **Genlock and Vertical Interval Switching**

For vertical interval switching (to allow clean switching between signals from several devices during the vertical blanking period of each signal), a composite sync signal can be applied at the Genlock In connector, and it can also be passed to another device via the Genlock Out connector.

If the genlock connectors are used only for vertical interval switching, no horizontal or subcarrier phase adjustments are required.

### **Genlock setup**

Genlock differs from simple vertical interval switching in that an external device (a black burst generator) generates a reference sync signal for the system, and every device that uses that signal has its output signal's horizontal and subcarrier phases adjusted to exactly match that of the generator to allow precise timing and full synchronization. Genlocked systems produce cleaner switches between inputs than do those without this type of synchronization.

An oscilloscope is required for genlock setup, and a vectorscope is recommended. Waveform monitors of types other than a vectorscope may give the appearance that timing is adjusted correctly when it is 180 degrees out of phase, which will result in incorrect colors or picture artifacts.

To synchronize the VSC's video output with a genlock signal, follow these steps:

NOTE

All equipment in the system must be powered up and turned on for at least 15 to 20 minutes before genlock setup adjustments can be made and before the equipment is used in a genlocked application.

- 1. Power up and turn on all the devices that will use the genlock signal. The devices must be on for at least 15 to 20 minutes before proceeding with any adjustments.
- **2.** Connect the active timing source signal to the Genlock In connector on the rear panel.
- **3.** Connect the video input signals to the VSC, as described previously in this chapter.
- 4. Connect the oscilloscope ("scope") probe A to the Genlock Out connector. This will provide the scope's reference signal. In order to avoid altering the genlock signal, use the cabling configuration that will be used in the installation. Either connect the genlock signal cable from the scope to the next device in the system to be timed, or provide 75 ohm termination at the scope's genlock output.

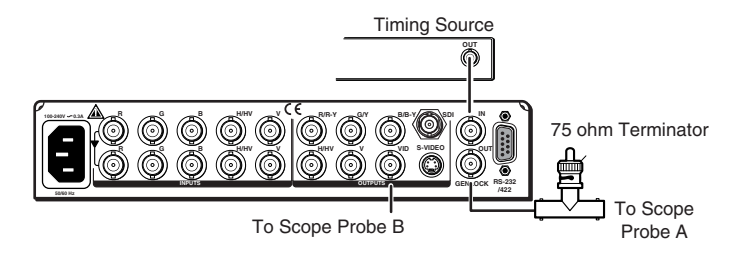

- 5. Connect scope probe B to the VSC's composite video output connector.
- 6. Using the instructions for the scope you are using, set the scope to view the signal's horizontal phases. Adjust the horizontal phase by rotating the Adjust horizontal (♣) knob (see the "Genlock menu" section in this chapter). Adjust the horizontal phase until there is no (0°) difference between the composite video output's horizontal sync phase and the genlock signal's horizontal phase. See the "Oscilloscope displays" section in this chapter.
- 7. Set the scope to view the subcarrier signals. Adjust the sub phase by rotating the Adjust vertical (♦) knob until there is a zero phase difference between the genlock signal and the NTSC/PAL output (see the "Genlock menu" section in this chapter).
- 8. View the horizontal phases again. If the phase difference is not zero, repeat steps 6 and 7 until the settings do not change.
- 9. Once the settings are stable, disconnect the oscilloscope, and reconnect the genlock cables.
- **10.** Check the display(s) for proper colors and for undesirable artifacts in the image(s). Make adjustments as necessary.
- **11.** If other VSCs are part of this genlock daisy chain, connect the oscilloscope to each device, and repeat this procedure.

### **Oscilloscope displays**

What you see on the oscilloscope while adjusting the VSC to match the genlock signal depends on the type of signal used, the type of oscilloscope, and the procedure the scope requires. This section shows some examples of oscilloscope displays.

The following diagram shows the genlock input signal (top) and an out-of-alignment NTSC composite sync output signal (bottom) displayed on a waveform monitor to check for alignment. When the phases are aligned, the wave peaks on the bottom waveform should line up with those in the reference signal above it.

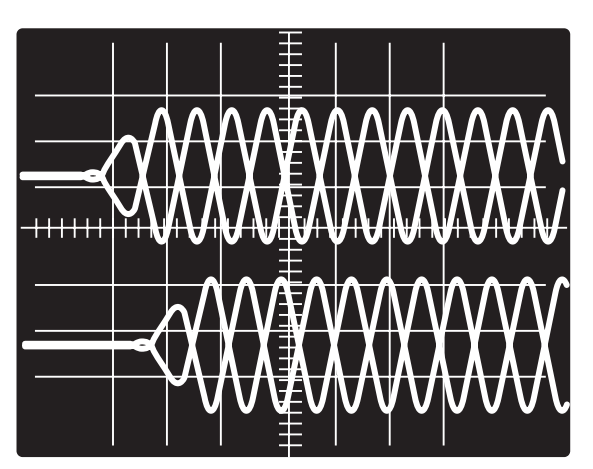

Superimposed waveforms

With this method there is no way to know if the signals are 180° out of phase. A delayed sweep on a time-based scope would allow a more accurate display of the input and output signal phase relationships.

A vectorscope is more accurate than a waveform monitor. The following diagram shows an example of a vectorscope display when the horizontal phase is adjusted to align it with the burst (genlock) vector. Adjust the horizontal phase by rotating the Adjust horizontal ( $\clubsuit$ ) knob until the difference between the two vectors is 0°. This example shows black burst only (with no color). The burst vector is pointing to the left from the center.

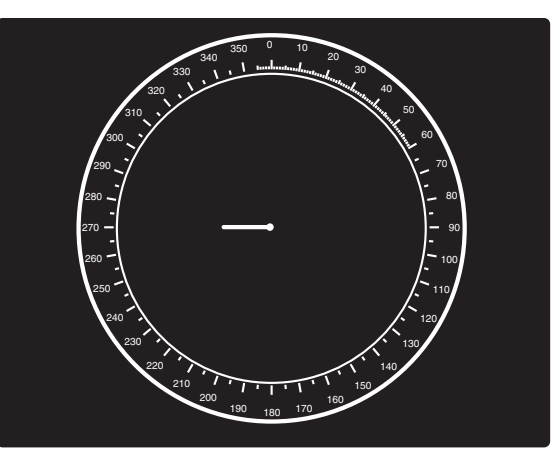

Vectorscope screen during horizontal phase adjustment

### Installation and Operation, cont'd

The following diagram shows an example of a view of a vectorscope during adjustment of the color subcarrier phase (SC/H). The subcarrier phase should be aligned to 0° (indicated in the figure by the triangle).

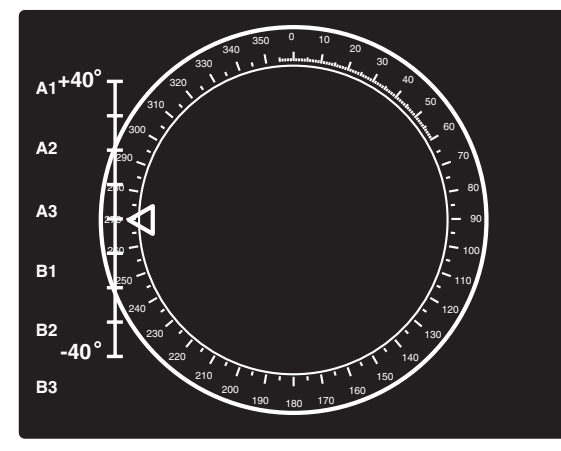

Vectorscope screen during color subcarrier phase adjustment

### **Optimizing the System**

For optimal performance, follow the steps in this section in order when setting up the VSC and its input and output devices.

### Select the output standard

- 1. From the Video standard submenu, select the output standard. See the *Video standard submenu* section in this chapter.
  - NTSC (default)
  - PAL

### Size the image to fill the screen

- 1. Press the Size button on the front panel. See the *Front Panel Features* section in this chapter.
- 2. Rotate the Adjust horizontal and Adjust vertical adjustment knobs to resize the displayed image. Observe the picture on screen as you adjust the controls. The Min/Max LED will light red whenever the minimum or maximum limit of an adjustment knob is reached.
- 3. Press the Size button again to turn the size feature off.

- 4. Center the picture by rotating the Adjust horizontal and Adjust vertical adjustment knobs. Observe the picture on screen as you adjust the controls. The Min/ Max LED will light red whenever the minimum or maximum limit of an adjustment knob is reached.
- 5. Repeat steps 1 through 4 as needed.

### Select the filtering levels

- 1. From the Filters menu, select the Flicker filter adjustment submenu. See the *Filters menu* section in this chapter. Rotating the Adjust horizontal or Adjust vertical adjustment knob and observing the image, select the filtering level that produces the least amount of flickering.
- 2. From the Horizontal filter adjustment submenu, rotate the Adjust horizontal or Adjust vertical adjustment knob to reduce loss of detail in the scan converted image.
- **3.** From the Encoder adjustment submenu, rotate the Adjust horizontal or Adjust vertical adjustment knob to select from among encoding levels to maintain image sharpness.

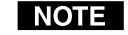

If the filters are set before the image size is adjusted, you must set the filters again after adjusting the image size.

### **Front Panel Features**

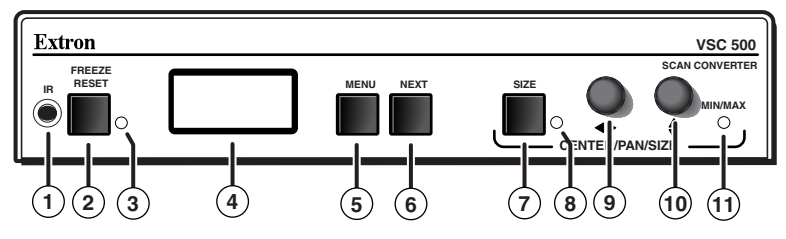

### Figure 2-4 — VSC front panel features

- (1) Infrared remote sensor This sensor is used to receive infrared (IR) signals from the IR remote control. The IR remote control must be pointed directly at this sensor for best results. See the *VSC Infrared Remote Control* section in this chapter.
- 2) Freeze/Reset button Press this button to "freeze" or lock the output display of the scan-converted image to the current image. While in this mode, all front panel controls will be disabled and the LED will light green. Pressing this button again will reset (disable) the freeze function and enable the front panel controls.

Pressing this button while in the sizing, centering (shifting), or filtering menus will reset those menu settings to the factory default. See the *Size function* section, *Shift function* section, and *Filters menu* section in this chapter.

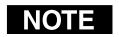

The scan converter stores the current input image and will not drop the frozen output display when the input signal is lost.

*The image on the buffered loop-through display will not be frozen.* 

- (3) Freeze/Reset LED When the Freeze/Reset button is pressed, this indicator lights green.
- (4) LCD This two-row liquid crystal display provides a way to see the menus and options for setting up the scan converter.
- (5) Menu button Press this button to enter the setup main menus and to move from menu to menu.
- (6) Next button Press this button to enter a specific submenu of a selected main menu.
  - **NOTE** Press the Next and Size buttons simultaneously for two seconds to enable/disable the *front panel security lockout* feature. When this feature is enabled,

adjustments and changes to the scan converter setup cannot be made from the front panel controls, but centering adjustments can still be made using the horizontal and vertical adjustment knobs. See the Front panel security lockout (executive mode) section in this chapter.

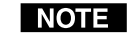

- *Pressing the Menu button while applying power to the VSC will reset the VSC to factory default settings. See* Unit reset function *in this chapter.*
- 7 Size button Press this button and rotate the horizontal and vertical adjustment knobs to resize the displayed image horizontally and vertically.
- **8** Size LED When the Size button is pressed, this indicator lights green.
- (9) Horizontal adjustment knob (↔) In the menu system, rotate this knob to scroll through menu options and make adjustments. Horizontal sizing and centering are also adjusted with this knob when the image size does not exceed screen size. When the image size exceeds screen size, horizontal panning can be adjusted from the Zoom menu (see *Zoom menu* in this chapter).
- (1) Vertical adjustment knob (♠) In the menu system, rotate this knob to scroll through menu options and make adjustments. Vertical sizing and centering can be adjusted with this knob when the image size does not exceed screen size. When the image size exceeds screen size, vertical panning can be adjusted from the Zoom menu (see *Zoom menu* in this chapter).
- Min(imum)/Max(imum) LED This indicator lights red whenever the minimum or maximum limit of an adjustment using the horizontal (↔) or vertical (♦) adjustment knob has been reached.

### Menus, Configuration, and Adjustments

VSC configuration and adjustments can be performed by using the Windows-based control program (see chapter three for details) or by using the front panel controls and the menus that are displayed on the VSC's LCD screen.

# Moving through menus by using front panel controls

- **Menu button** Press the Menu button to activate menus and to scroll to the main menus. After ten seconds of inactivity, the VSC will time-out and return to the default menu cycle.
- **Next button** Press the Next button to move between the submenus of a selected main menu.
- Adjust (↔, ♦) knobs In configuration mode rotate the Adjust horizontal (↔) knob and Adjust vertical (♦) knob to scroll through submenu options and to make adjustment selections. Refer to the flowcharts in this chapter and to specific sections for explanations on knob adjustments.

### Menu overview

The default menus appear on the LCD when no adjustments are actively being made. They cycle between the screen showing the name of the VSC (VSC 500/700/700D) and the screen that shows the horizontal and vertical frequencies of the input signal, as shown below.

| (Power)     | Extron  | 2 sec. | 31.46KHz<br>59 94 Hz |
|-------------|---------|--------|----------------------|
| <u>on</u> [ | VSC 500 | 2 sec. | 59.94 HZ             |

Figure 2-5 — Default menu cycle with input signal

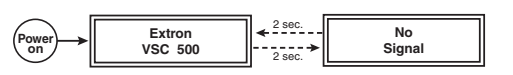

Figure 2-6 — Default menu cycle without input signal

**NOTE** *From any menu or submenu, after ten seconds of inactivity the VSC will save all adjustment settings and time-out to the default menus.* 

The main menus are as shown in the following flowcharts. The main menus for the VSC 500, 700, and 700D are identical except for the additional genlocking menu for the VSC 700/700D. Use the Menu button to scroll between main menus.

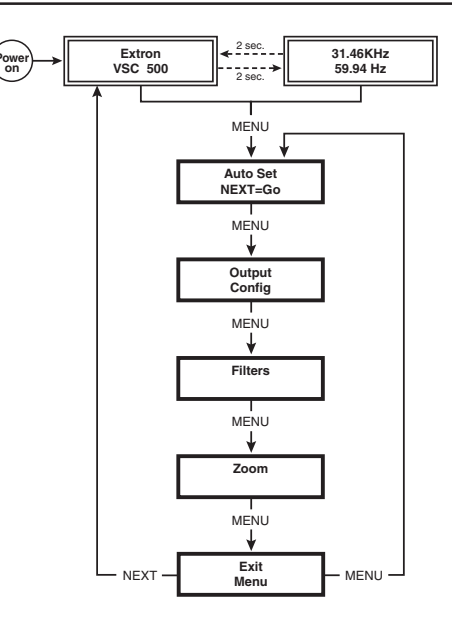

Figure 2-7 — Main menus for the VSC 500

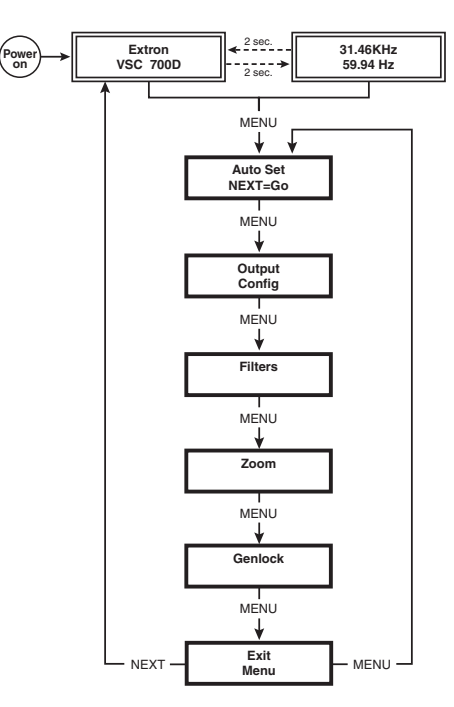

Figure 2-8 — Main menus for the VSC 700/700D

### Auto Imaging menu (Auto Set)

The following flowchart illustrates the Auto-Image<sup>™</sup> feature. Pressing the Next button will display the submenu and automatically size and center the displayed image to fill the output screen.

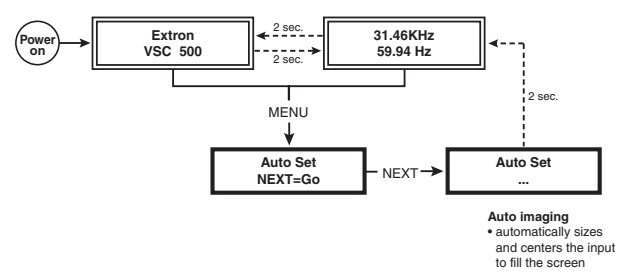

### Figure 2-9 — Auto imaging menu

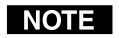

If you press the Menu button while a submenu is active, the next main menu will become active. For example, the menu will change from the Auto Imaging submenu to the Output Configuration main menu.

**NOTE** To return to the default menu cycle, let the VSC timeout for 10 seconds, or press the Menu button until the Exit Menu menu appears, then press the Next button.

### **Output Configuration menu (Output Config)**

The following flowchart provides an overview of the Output Configuration menu.

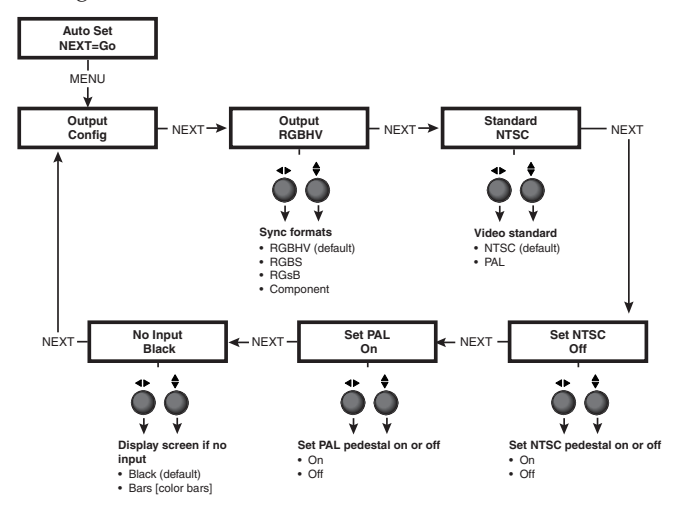

Figure 2-10 — Output configuration menu

### **Output signal submenu (Output)**

The VSC will simultaneously output RGB, Composite video, S-video, and SDI (VSC 700D only). The RGB type must be selected from this submenu.

The VSC Rotate the Adjust horizontal knob ( $\triangleleft$ ) or Adjust vertical knob ( $\diamondsuit$ ) to select from among the following sync formats:

- RGBHV (default)
- RGBS
- RGsB
- Component

### Video standard submenu (Standard)

The VSC offers a choice of video standards. Rotate the Adjust horizontal knob ( $\triangleleft$ ) or Adjust vertical knob ( $\diamondsuit$ ) to select from among the following video standards:

- NTSC (default)
- PAL

### Set NTSC pedestal submenu (Set NTSC)

The pedestal for NTSC video format may be turned on or off. See the note below. Rotate the Adjust horizontal knob ( $\triangleleft$ ) or Adjust vertical knob ( $\diamondsuit$ ) to turn the pedestal On or Off.

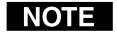

Pedestal is an offset that separates the active video from the blanking level. When pedestal is set to Off, black and blanking level are the same because there is no longer an offset between blanking level and active video.

### Set PAL pedestal submenu (Set PAL)

The pedestal for PAL video format may be turned on or off. See the note above. Rotate the Adjust horizontal knob ( $\triangleleft$ ) or Adjust vertical knob ( $\diamondsuit$ ) to turn the pedestal On or Off.

### No input signal display type submenu (No Input)

When no input is present, the VSC offers two types of outputs. Rotate the Adjust horizontal knob ( $\clubsuit$ ) or Adjust vertical knob ( $\diamondsuit$ ) to select from among the following display types when no input signal is present:

- Black screen (default)
- Bars (color bars)

### Filters menu (Filters)

The following flowcharts provides an overview of the Filters menu.

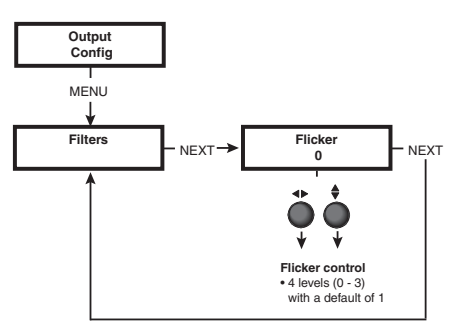

### Figure 2-11 — VSC 500 Filters menu

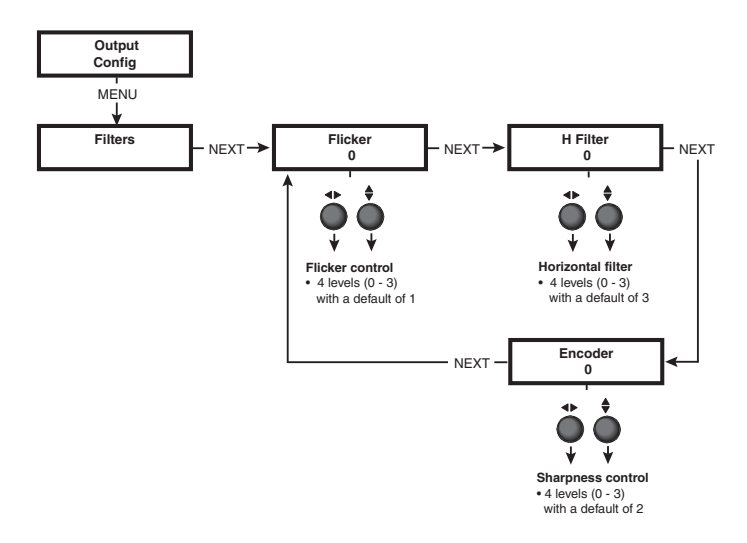

Figure 2-12 — VSC 700/700D Filters menu

### Flicker filter adjustment submenu (Flicker)

Rotate the Adjust horizontal knob ( $\blacklozenge$ ) or Adjust vertical knob ( $\diamondsuit$ ) to select from among four levels (0 to 3) of filtering to reduce display output flicker. The default is 1.

### Horizontal filter adjustment submenu (H Filter)

Rotate the Adjust horizontal knob (↔) or Adjust vertical knob (♦) to select from among four levels (0 to 3) of horizontal filtering to reduce loss of detail in the scan converted video image. The default is 3.

### Encoder adjustment submenu (Encoder)

Rotate the Adjust horizontal knob (↔) or Adjust vertical knob (♦) to select from among four levels (0 to 3) of encoding to maintain image sharpness. The default is 2.

### Zoom menu (Zoom)

The following flowchart provides an overview of the Zoom menu.

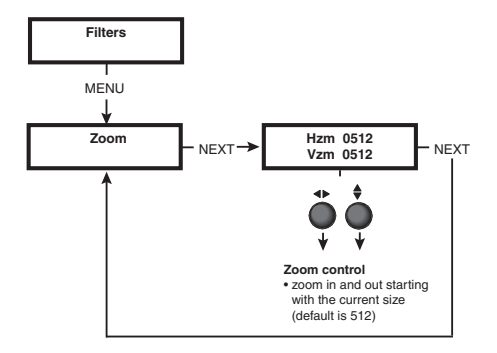

Figure 2-13 — Zoom menu

### Zoom in/out adjustment submenu (Zoom)

Rotate the Adjust horizontal knob ( $\triangleleft$ ) or Adjust vertical knob ( $\diamondsuit$ ) to adjust the zoom settings of a displayed image. The zoom adjustment increases or decreases the overall size of an image and is based on the current size setting. See *Front Panel Features* in this chapter for a description of the Size button. The default size is 512 both horizontally and vertically.

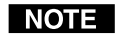

The default value for horizontal and vertical size is 0512. The default values for the horizontal and vertical shift are 2048 and 1024, respectively. The actual minimum and maximum values will vary and are based on the incoming scan rate.

### **Genlock menu (Genlock)**

The following flowchart describes the Genlock menu. Genlocking is available on the VSC 700/700D.

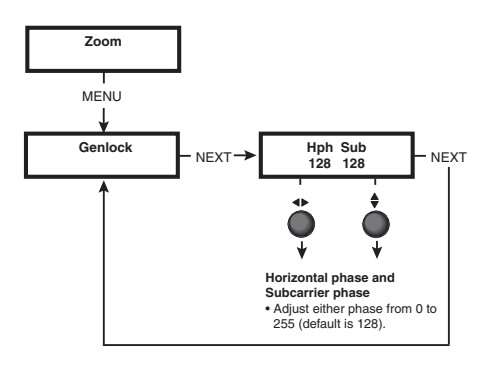

### Figure 2-14 — VSC 700/700D Genlock menu

### Horizontal and Subcarrier Phase submenu (Hph Sub)

Rotate the Adjust horizontal knob (

Adjust vertical knob (•) to adjust the horizontal phase and color subcarrier phase, respectively. See Genlock and Vertical Interval Switching in this chapter. Adjust either phase from 0 to 255. The default is 128.

### Exit menu (Exit Menu)

The following flowchart describes the Exit menu. Pressing the Next button from this menu will return you to the default menu cycle.

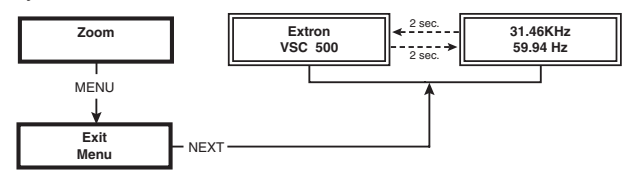

Figure 2-15 — Exit menu

### **Additional Functions**

In addition to the main menu system, there are several other functions that are featured by the VSC 500/700/700D. Image sizing, shifting, freezing, a unit reset function, and an executive mode to disable the front panel controls are also available.

### Size function

Press the Size button at any time to adjust the size of a displayed image.

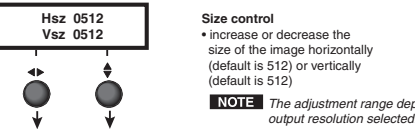

NOTE The adjustment range depends on the

### Figure 2-16 — Size adjustment

Rotate the Adjust horizontal knob (  $(\clubsuit)$  to adjust the horizontal and vertical dimensions, respectively, of the image. The adjustment setting, which is displayed in the menu display, varies according to the resolution of the display device. The defaults are 512 for both the horizontal and vertical size.

The Size LED will light green when the Size button is pressed, and the Min/Max LED will light red whenever the adjustment range has reached its limit. Pressing the Size button again returns you to the default menu cycle, and pressing the Next button advances you to the Shift menu, as described below. See Front Panel Features in this chapter.

### Shift function

The following flowchart describes the shift feature. Shift an image to center it or move it horizontally and vertically. From the default cycle, rotating either Adjust knob will display the Shift menu. The Shift menu will also display when the Next button is pressed from the Size menu.

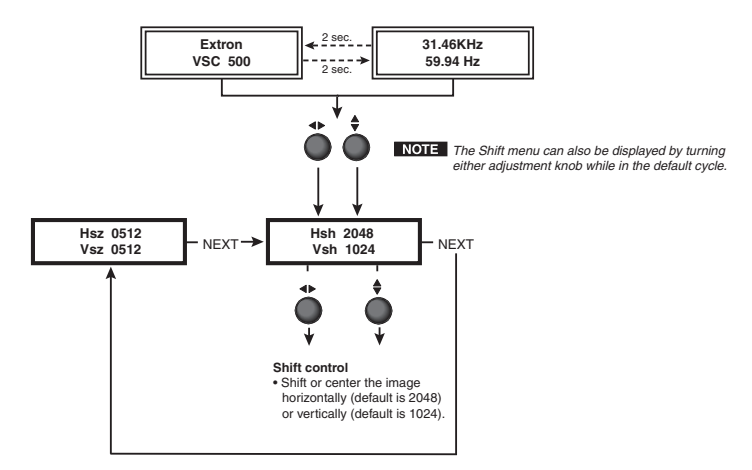

### Figure 2-17 — Shift adjustment

Rotate the Adjust horizontal knob (↔) or Adjust vertical knob (♦) to shift the image horizontally or vertically, respectively.

The Min/Max LED will light red whenever the adjustment range has reached its limit. The defaults are 2048 and 1024 for the horizontal and vertical shift, respectively. Pressing the Next button returns you to the Size menu.

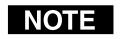

The default value for horizontal and vertical size is 0512. The default values for the horizontal and vertical shift are 2048 and 1024, respectively. The actual minimum and maximum values will vary and are based on the incoming scan rate.

### Freeze mode

The displayed image may be prevented from being changed by pressing the Freeze/Reset button at any time to enable this function. The Freeze/Reset LED will light green when this button is pressed. Pressing the Freeze/Reset button again disables this function (see note below). See *Front Panel Features* in this chapter.

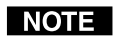

*If freeze mode is enabled, pressing the Next button from the Auto Imaging main menu will disable freeze mode.* 

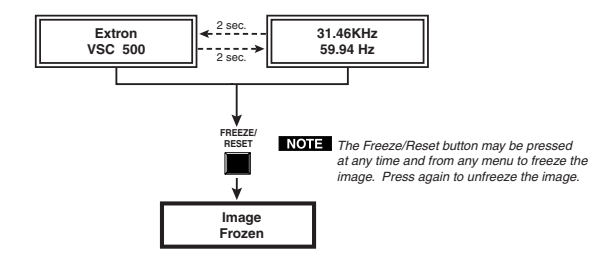

Figure 2-18 — Freeze function

### **Unit reset function**

To reset the VSC to the factory default settings, apply power to the VSC while pressing the Menu button.

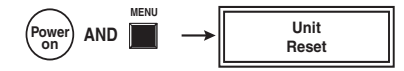

NOTE Press and hold the Menu button, while applying power, to reset the VSC to factory default values.

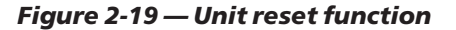

### Front panel security lockout (executive mode)

To prevent accidental changes to settings, simultaneously press the Next and Size buttons for two seconds to enable the VSC's front panel security lockout (executive mode). Executive mode locks all front panel functions except centering (shifting). When executive mode is active, all functions and adjustments can still be made through RS-232 control. For details on RS-232 control, see chapter three.

To disable executive mode, simultaneously press the Next and Size buttons again for two seconds.

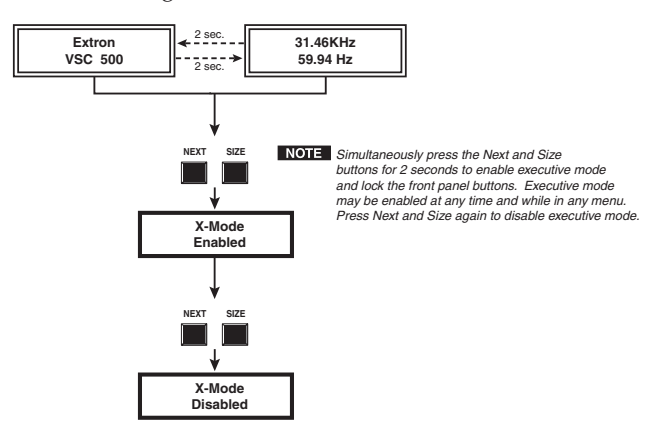

Figure 2-20 — Front panel security lockout

### Troubleshooting

The image should appear properly on the screen(s).

### If the image does not appear

- 1. Ensure that all devices are plugged in.
- 2. Make sure that each device is receiving power.
- 3. Check the cabling, wiring, and grounding, and make adjustments as needed.
- 4. To test the system setup and output, substitute a video test generator for the computer input.
- 5. Confirm that the input is receiving a signal with a compatible scan rate (horizontal frequency between 24 kHz and 100 kHz, and a vertical frequency of 50 Hz to 120 Hz).
- 6. Call Extron's customer support hotline if needed. Be prepared to discuss the steps you have taken and the equipment involved.

### If the image does not display correctly

| Symptoms                                                   | Solutions                                                                                                    |
|------------------------------------------------------------|----------------------------------------------------------------------------------------------------|
| The picture is shifted off the screen edges.               | Adjust the centering and sizing controls $(\blacktriangleleft , \blacklozenge )$ .                                                                                             |
| The picture appears without color.                         | Adjust the hue/ tint/ color controls on<br>display device.<br>Make sure that the video display/<br>recording equipment is using the same<br>standard (NTSC or PAL) as the VSC. |
| In a genlocked<br>system, displayed<br>color is incorrect. | The color subcarrier phase (Sub Phase) might require readjustment.                                                                                                    |
| The image still does not display correctly.                | Call Extron's customer support hotline.                                                                                                    |

### If the scan converter does not respond to controls

| Symptoms                                                     | Solutions                                                                           |
|--------------------------------------------------------------|-------------------------------------------------------------------------------------|
| The picture does not                                         | The VSC may be set for executive mode.                                              |
| move on screen when the                                      | Adjustments can be made via RS-232                                                  |
| horizontal and vertical                                      | control, or exceutive mode can be disabled                                          |
| centering controls are                                       | by simultaneously pressing the Next and                                             |
| rotated.                                                     | Size buttons for 2 seconds.                                                         |
| The VSC responds to                                          | Signals from the IR remote control may                                              |
| adjustments made via the                                     | not be reaching the VSC. Change the                                                 |
| front panel, but not to                                      | placement of the scan converter so that the                                         |
| selections from the IR                                       | IR signals have a clear transmission path                                           |
| remote control.                                              | between the remote control and the VSC.                                             |
| There is no response to commands from the RS-232 controller. | Ensure that the baud rate (9600 baud) and communication protocol are set correctly. |

### **VSC Infrared Remote Control**

The VSC IR remote control, shown at right, replicates all of the front panel controls except the Menu and Next buttons. If executive mode has been enabled on the VSC, input selection and adjustments can still be made from the remote control or the Windows-based control program (via an RS-232 device) to configure the video scan converter. See chapter three, "Serial Communication", for details.

The topmost part of the remote control features a Horizontal filter button, a Freeze On/Off button, and a Vertical filter button. Select input 1 or 2 via the Inputs buttons.

The middle portion of the VSC remote control features the Size and Shift buttons.

The bottom portion of the remote control features Presets 1 - 8. The presets will save the input rate, the output type, sizing, shifting, and filtering information. After properly setting up an image, press the Store button, then press a preset button to save the settings to the selected preset button. To retrieve a preset, press the desired preset button.

Use the Zoom button to zoom in and zoom out of an image.

NOTE

The presets feature is only available through the IR remote control. For a detailed description of the other VSC features and functions that are accessed by the remote control, see earlier sections of this chapter.

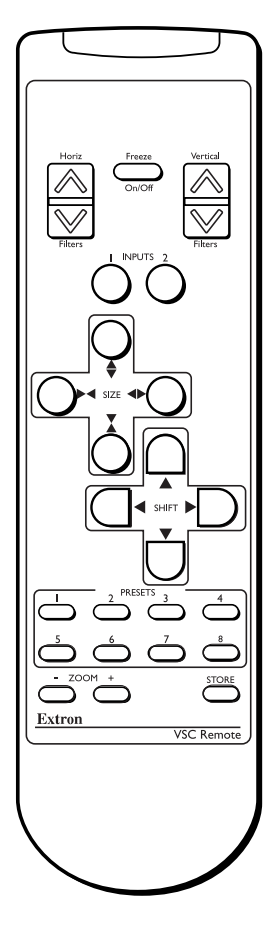

Installation and Operation, cont'd

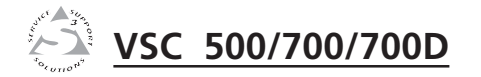

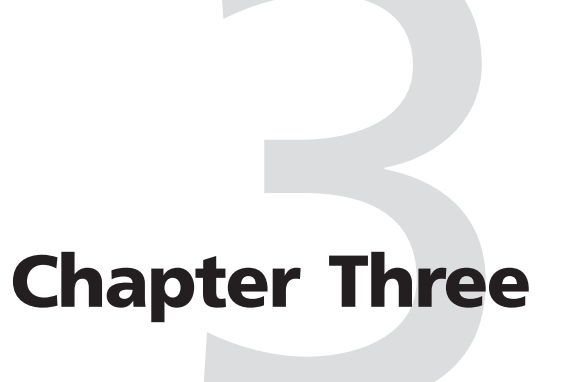

# **Serial Communication**

RS-232 Programmer's Guide

**Control Software for Windows** 

Firmware Upgrade from the Extron Web Site

The VSC 500/700/700D can be remotely controlled via a host computer or other device (such as a control system) attached to the rear panel RS-232/422 connector. The control device (host) can use either Extron's Simple Instruction Set (SIS) commands or the graphical control program for Windows.

The video scan converter uses a protocol with:

- 9600 baud
- 1 stop bit
- no parity
- no flow control

The rear panel RS-232/422 9-pin D connector has the following pin assignments:

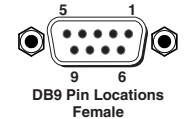

| Pin | <b>RS-232 function</b> | Description   |     | Pin | <b>RS-422 function</b> | Description   |
|-----|------------------------|---------------|-----|-----|------------------------|---------------|
| 1   | -                      | No connection | 1 [ | 1   | -                      | No connectio  |
| 2   | Tx                     | Transmit data | 1 1 | 2   | Tx-                    | Transmit gro  |
| 3   | Rx                     | Receive data  | I I | 3   | Rx-                    | Receive grou  |
| 4   | -                      | No connection |     | 4   | -                      | No connectio  |
| 5   | Gnd                    | Signal ground | 1 1 | 5   | Gnd                    | Signal groun  |
| 6   | -                      | No connection |     | 6   | -                      | No connectio  |
| 7   | -                      | No connection |     | 7   | Rx+                    | Receive data  |
| 8   | -                      | No connection | I I | 8   | Tx+                    | Transmit data |
| 9   | -                      | No connection |     | 9   | -                      | No connectio  |

### **RS-232 Programmer's Guide**

### **Host-to-VSC communications**

SIS commands consist of one or more characters per field. No special characters are required to begin or end a command sequence. When the VSC determines that a command is valid, it executes the command and sends a response to the host device. All responses from the VSC to the host end with a carriage return and a line feed (CR/LF =  $\downarrow$ ), which signals the end of the response character string. A string is one or more characters.

### Video scan converter-initiated messages

When a local event such as a front panel selection or adjustment takes place, the VSC responds by sending a message to the host. No response is required from the host. The VSC-initiated messages are listed here (underlined).

(C) Copyright 2002, Extron Electronics, VSC 500, Vx.xx ← The VSC sends the copyright message when it first powers on. Vx.xx is the firmware version number.

### **Error responses**

When the VSC receives a valid SIS command, it executes the command and sends a response to the host device. If the video scan converter is unable to execute the command because the command is invalid or it contains invalid parameters, it returns an error response to the host.

The error response codes and their descriptions are as follows:

- E01 Invalid input channel number (the number is too large)
- E09 Invalid function number (the number is too large)
- E10 Invalid command
- E13 Invalid value (the number is out of range/too large)

### Using the command/response tables

The command/response table lists valid command ASCII codes, the video scan converter's responses to the host, and a description of the command's function or the results of executing the command. Lower case characters are acceptable in the command field unless otherwise indicated. The following ASCII to HEX conversion table is for use with the command/response table.

|   | ŀ | SC | ll to | HE | X C | onv | ersi | on T | able | •  | Esc | 1B | CR | ØD | LF  | ØA |
|---|---|----|-------|----|-----|-----|------|------|------|----|-----|----|----|----|-----|----|
| Γ |   | 2Ø | !     | 21 | "   | 22  | #    | 23   | \$   | 24 | %   | 25 | &  | 26 | "   | 27 |
|   | ( | 28 | )     | 29 | *   | 2A  | +    | 2B   | ,    | 2C | -   | 2D | •  | 2E | /   | 2F |
|   | Ø | ЗØ | 1     | 31 | 2   | 32  | 3    | 33   | 4    | 34 | 5   | 35 | 6  | 36 | 7   | 37 |
|   | 8 | 38 | 9     | 39 | :   | ЗA  | ;    | 3B   | <    | 3C | =   | 3D | >  | 3E | ?   | 3F |
|   | @ | 4Ø | Α     | 41 | В   | 42  | С    | 43   | D    | 44 | E   | 45 | F  | 46 | G   | 47 |
|   | Н | 48 |       | 49 | J   | 4A  | K    | 4B   | L    | 4C | М   | 4D | Ν  | 4E | 0   | 4F |
|   | Ρ | 5Ø | Q     | 51 | R   | 52  | S    | 53   | Т    | 54 | U   | 55 | V  | 56 | W   | 57 |
|   | Х | 58 | Y     | 59 | Ζ   | 5A  | [    | 5B   | \    | 5C | ]   | 5D | ^  | 5E | _   | 5F |
|   | ` | 6Ø | а     | 61 | b   | 62  | c    | 63   | d    | 64 | е   | 65 | f  | 66 | g   | 67 |
|   | h | 68 | i     | 69 | j   | 6A  | k    | 6B   |      | 6C | m   | 6D | n  | 6E | 0   | 6F |
|   | р | 7Ø | q     | 71 | r   | 72  | s    | 73   | t    | 74 | u   | 75 | v  | 76 | w   | 77 |
|   | x | 78 | ý     | 79 | Z   | 7A  | {    | 7B   | 1    | 7C | }   | 7D | 2  | 7E | Del | 7F |

### Symbol definitions

- **X10** = Picture adjustment range
  - See the note below.
- **X11** = Filter adjustment range (1 5)
- **X14** = Adjustment range (0 127)
- 🛁 = Escape key
- → = CR/LF (carriage return/line feed) (hex 0D 0A)
- = Carriage return (hex 0D)
- = Space

X1

- Horizontal and vertical frequencies (listed to two decimal places, e.g. xx.xx)
- $\mathbf{X2}$  = On/off status where: 0 = off/ disable, 1 = on/enable

NOTE

The default value for horizontal and vertical size is 0512. The default values for the horizontal and vertical shift are 2048 and 1024, respectively. The actual minimum and maximum values will vary and are based on the incoming scan rate. Command/response table for SIS commands: VSC 500/7000

| Command description                    | ASCII Command<br>(host to VSC) | Response<br>(VSC to host) | Additional description              |
|----------------------------------------|--------------------------------|---------------------------|-------------------------------------|
| Horizontal shift                       |                                |                           |                                     |
| Specify the horizontal centering value | X10 H                          | Hph X10 -                 | Specify the centering value         |
| Decrement one step                     | H-                             | Hph X10 -                 | Shift left one step                 |
| Increment one step                     | H+                             | Hph X10 -                 | Shift right one step                |
| View the horizontal centering value    | Н                              | .⊥+ 0FX                   | Show the horizontal centering value |
| Vertical shift                         |                                |                           |                                     |
| Specify the vertical centering value   | X10 /                          | r→ 0rx hqv                | Specify the centering value         |
| Decrement one step                     | /-                             | Vph X10 J                 | Shift down one step                 |
| Increment one step                     | /+                             | Vph X10 -                 | Shift up one step                   |
| View the vertical centering value      | /                              | ×10 -                     | Show the vertical centering value   |
| Horizontal size                        |                                |                           |                                     |
| Specify the horizontal size value      | X10 :                          | Hsz X10 →                 | Specify the horizontal size value   |
| Decrease horizontal size one step      | ÷                              | Ls ∠                      | Decrement the horizontal size       |
| Increase horizontal size one step      | ;;<br>+                        | ⊢sz →                     | Increment the horizontal size       |
| View the horizontal size value         |                                | ×10 L                     | Show the horizontal size value      |
| Vertical size                          |                                |                           |                                     |
| Specify the vertical size value        | ; X10 ;                        | Usz X10 →                 | Specify the vertical size value     |
| Decrease vertical size by one step     |                                | L → ZSV                   | Decrement the vertical size         |
| Increase vertical size by one step     | ;+<br>+                        | L → ZSV                   | Increment the vertical size         |
| View the vertical size value           | •••                            | T orx                     | Show the vertical size value        |
| Zoom mode                              |                                |                           |                                     |
| Zoom in                                | }+                             | Zom →                     | Zoom in                             |
| Zoom out                               | -                              | L→ moZ                    | Zoom out                            |
|                                        |                                |                           |                                     |

| Command description                | ASCII Command<br>(host to VSC) | Response<br>(VSC to host)                     | Additional description                                        |
|------------------------------------|--------------------------------|-----------------------------------------------|---------------------------------------------------------------|
| Freeze mode                        |                                |                                               |                                                               |
| Enable freeze mode                 | 1F                             | Frz 1 🚽                                       | Freeze the video output                                       |
| Disable freeze mode                | OF                             | Frz 0 🚽                                       | Unfreeze the video output                                     |
| View freeze mode status            | f/F                            | Ţ<br>R                                        | Show freeze mode status (on = $1$ ,                           |
|                                    |                                |                                               | off = 0                                                       |
| Front Panel Security Lockout (exec | utive mode)                    |                                               |                                                               |
| Enable executive mode              | 1X                             | Exe 1 🚽                                       | Lock front panel adjustments;<br>adjust image via RS-232 only |
| Disable executive mode             | X0                             | Exe 0 -                                       | Unlock front panel adjustments                                |
| View executive mode status         | Х                              | r≁ 5X                                         | Show executive mode status (on=1, off = 0)                    |
| Zap - reset to default settings    |                                |                                               |                                                               |
| System reset                       | Esc zXXX ←                     | ZapXXX →                                      | Reset all settings to factory defaults                        |
| Firmware version, part number & i  | nformation requests            |                                               |                                                               |
| Query firmware version number      | Q/q                            | L+ XX.X                                       | Display firmware version                                      |
| Request part number for VSC 700    | N/n                            | <b>60-477-01</b> →                            | Display part # for VSC 700                                    |
| Request part number for VSC 700D   | n/n                            | 60-477-02                                     | Display part # for VSC 700D                                   |
| Request information                | I/i↓ Response                  | (see response below)<br>s = Hrt X1 ● Vrt X1 ← | Display status of VSC                                         |
|                                    |                                |                                               |                                                               |

### Serial Communication, cont'd

| Command/response table fo           | or SIS commands: VSC           | 700/700D o                | nly                                   |
|-------------------------------------|--------------------------------|---------------------------|---------------------------------------|
| Command description                 | ASCII Command<br>(host to VSC) | Response<br>(VSC to host) | Additional description                |
| Horizontal filter (detail)          |                                |                           |                                       |
| Specify the horizontal filter value | X11 D                          | Dhz X11 🚽                 | Specify the detail value              |
| Decrement one step                  | -D                             | Dhz X11 +                 | Decrease the detail level by one step |
| Increment one step                  | +D                             | Dhz X11                   | Increase the detail level by one step |
| View the horizontal filter value    | D                              | L→ 11X                    | Show the horizontal detail level      |
| Flicker filter                      |                                |                           |                                       |
| Specify the flicker filter value    | <b>Х11</b> d                   | Dvz X11                   | Specify the flicker value             |
| Decrement one step                  | -d                             | Dvz X11                   | Decrease the flicker by one step      |
| Increment one step                  | +d                             | Dvz X11                   | Increase the flicker by one step      |
| View the flicker filter value       | d                              | r ⊨x                      | Show the flicker value                |
|                                     |                                |                           |                                       |

The syntax for setting a special function is  $\mathbb{XI}^*_{-}$  where \_ is the function number and  $\mathbb{XI}$  is the value. To view a function's setting, use \_# where \_ is the function number. In the following table the values of the  $\mathbb{XI}$  variable are different for each command/function. These values are given in the rightmost column.

# only commands: VSC 700/700D Command/response table for special function SIS

| Command description              | ASCII Command<br>(host to VSC) | Response<br>(VSC to host) | Additional description                             |
|----------------------------------|--------------------------------|---------------------------|----------------------------------------------------|
| Encoder filter (sharpness)       | [                              | [                         |                                                    |
| Specify the encoder filter level | <b>X</b> 1 * 10#               | Enc X!                    | Specify the encoder filter level (0 - 12)          |
| Example:                         | 3 * 10#                        | Enc 03 🚽                  | <i>Example</i> : set the encoder filter level to 3 |
| View the encoder filter level    | 10#                            | r+ ix                     | Show the encoder filter level                      |

# Command/response table for special function SIS commands: VSC 500/700/700D

| Command description                                              | ASCII Command<br>(host to VSC) | Response<br>(VSC to host) | Additional description                                                                   |
|------------------------------------------------------------------|--------------------------------|---------------------------|------------------------------------------------------------------------------------------|
| Output video type                                                |                                |                           |                                                                                          |
| Set the output video type                                        | #9* [X]                        | Tpo XI ↓                  | Specify the output video type:<br>0 = RGBHV (default)<br>1 = RGBS<br>2 = RGsB<br>3 = YUV |
| Example:                                                         | 1* 6#<br>,                     | Tpo 1 +                   | <i>Example</i> : specify output video as RGBS                                            |
| View the output video type                                       | 6#                             | r+<br>ix                  | View the output video type                                                               |
| Video standard                                                   |                                |                           |                                                                                          |
| Set the video standard                                           | x1 *14#                        | Rte XI ↓                  | Select the output standard:<br>0 = NTSC (default)<br>1 = PAL                             |
| Example:                                                         | 1*14#                          | Rte 1 🚽                   | <i>Example</i> : set output rate as PAL                                                  |
| View the video standard                                          | 14#                            | r+ ix                     | View the output standard                                                                 |
| No input signal                                                  |                                |                           |                                                                                          |
| Set the output display when no input signal                      | xil *13#                       | Out XI →                  | Specify the output pattern when no input<br>0 = Black screen (default)<br>1 = Color bars |
| Example:                                                         | 1*13#                          | Out 1 -                   | <i>Example</i> : specify color bars as the output when there is no input signal          |
| View the output display when no input signal <b>Auto imaging</b> | 13#                            | →<br>ix                   | View the output pattern when no input                                                    |
| Set the VSC to auto image                                        | 55#                            | lmg ↓                     | Automatically center and size the image to fill the display screen.                      |

### **Control Software for Windows**

The included control software for Windows offers another way to control the VSC via RS-232 connection in addition to the Simple Instruction Set commands. The control program's graphical interface includes the same functions as those on the VSC's front panel and some additional features that are only avilable through the Windows-based software.

The control software is compatible with Windows 95/98, Windows NT, and Windows 2000.

### Installing the software

The control program is contained on a set of 3.5-inch diskettes, and it requires approximately 2 MB (megabytes) of hard disk space.

To install the software on the hard drive.

- 1. Run SETUP.EXE from the floppy disk.
- 2. Follow the instructions that appear on the screen.

By default the installation creates a C:\VSC500 directory, and it places two icons (VSC Control Pgm and VSC Help) into a group or folder named "Extron Electronic".

### Using the control program

1. To run the control program, double-click on the VSC Pgm icon in the Extron Electronics group or folder. The Comm menu appears on the screen.

|    | 66 |     |
|----|----|-----|
|    | 36 | h - |
| 10 | -  |     |
| _  |    | P   |

2. Click on the comm port that is connected to the VSC's RS-232 port. The Extron VSC Control Program window appears. The VSC 500 Control Program window is shown in figure 3-1 and the VSC 700D Control Program window is shown in figure 3-2.

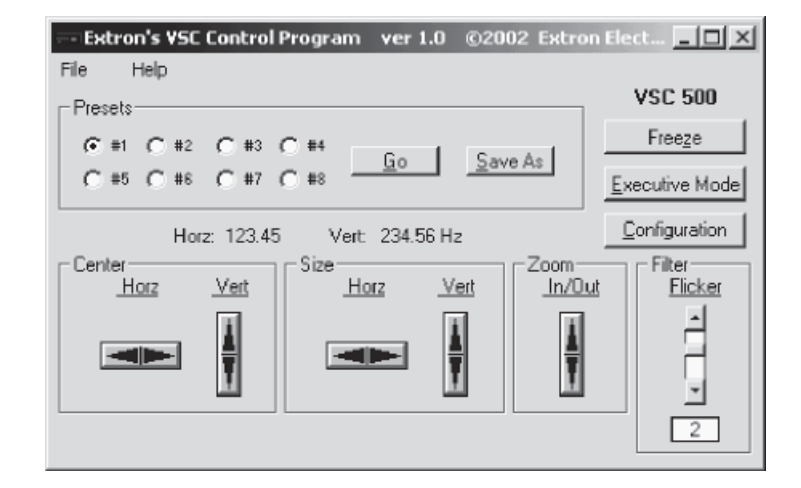

Figure 3-1 — VSC 500 Control Program window

| Extron's VSC Control Program ver 1.0 ©2002 Extra                | on Elect 💶 🗵        |
|-----------------------------------------------------------------|---------------------|
| File Help                                                       | NGC 2000            |
| Presets                                                         | VSC 700D            |
| ● # ○ #2 ○ #3 ○ #4                                              | Free <u>z</u> e     |
| C #5 C #6 C #7 C #8                                             | Executive Mode      |
| Horz: 123.45 Vert: 234.56 Hz                                    | Configuration       |
| Center Size Zoom Filter<br>Horz Vert Horz Vert In/Dut Flicker H | orz. Filter Encoder |
|                                                                 |                     |
|                                                                 | co 📋                |
|                                                                 | <u> </u>            |
| 3                                                               | 2 3                 |

Figure 3-2 — VSC 700D Control Program window

**3**. Click on the Configuration button to configure the VSC from the I/O Configuration window, as shown in the next illustration.

| == I/O Configurati                                                                              | ion <u> </u>         |
|-------------------------------------------------------------------------------------------------|----------------------|
| <ul> <li>Video Standard —</li> <li>         ● NTSC     </li> <li>         ● PAL     </li> </ul> | Output Video Type    |
| No Input<br>Black Screen<br>Color Bars                                                          | System <u>R</u> eset |

Figure 3-3 — VSC I/O Configuration window

### Using the help program

For information on program features, press the F1 computer key, or click on the Help menu from within the VSC Control Program, or double-click on the VSC Help icon in the Extron Electronics group or folder.

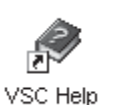

For explanations of buttons or functions, click on the tabs in the help screen to reach the desired screen. Use a mouse or the Tab and Enter keys to select a button/function. A description and tips on using the program will appear on screen.

### Firmware Upgrade from the Extron Web Site

The VSC 500/700/700D's firmware may be upgraded by going to the Extron web site, downloading the latest firmware to the PC, then uploading and installing the new firmware from the PC to the VSC 500/700/700D via the scan converter's RS-232 port. The whole process takes only a few minutes and is very simple.

### Downloading the latest firmware to the PC

Go to the Extron website (www.extron.com), select the product category, and download the latest firmware to your PC.

### Uploading the firmware from the PC to the VSC

Connect the PC to the VSC 500/700/700D via the scan converter's RS-232 port. Start the control program (see *Using the control program* in this chapter). Next, select "Update Firmware" from the Control Program window and follow the instructions.

| Extron's VSC Control Program ver 1.1 ©2003 Extro | n Elect 💶 🗙              |
|--------------------------------------------------|--------------------------|
| File Help                                        |                          |
| Update Firmware                                  | VSC 500                  |
| Exit O #4                                        | Free <u>z</u> e          |
| C #5 C #6 C #7 C #8 Go Save                      | Executive Mode           |
| Horz: Vert:                                      | <u>C</u> onfiguration    |
| Center Size Zoom In/Out                          | Filter<br><u>Flicker</u> |
|                                                  |                          |
|                                                  |                          |

Select "Update Firmware File" from the following window. The uploading of the firmware to the VSC 500/700/700D will take a few minutes.

| 🔆 Extro                  | n's Firmware Loader 🛛 🖛 🔳 🗙 |  |
|--------------------------|-----------------------------|--|
| File                     | Help                        |  |
| Current Unit Information |                             |  |
| Model:                   | VSC 500                     |  |
| Firmware Version: 1.00   |                             |  |
|                          |                             |  |
|                          |                             |  |
|                          | Upload Firmware File        |  |

**NOTE** The original factory-installed firmware is permanently available on the VSC 500/700/700D. If the attempted upload of new firmware fails for any reason, the VSC will automatically revert to the factory-installed firmware.

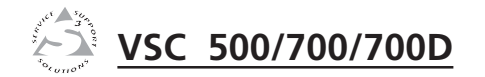

# Appendix A

# **Reference Information**

Specifications: VSC 500

Specifications: VSC 700/700D

Included Parts

Accessories

Firmware Upgrade Chip Installation

### **Reference Information**

### **Specifications: VSC 500**

### Video input

| Number/signal type     | 1 RGBHV, RGBS, RGsB with 1 buffered          |
|------------------------|----------------------------------------------|
|                        | loop-through                                 |
| Connectors             | (1) 15-pin HD for input, (1) 15-pin HD for   |
|                        | loop-through                                 |
| Nominal level          | 0.7 Vp-p for RGB                             |
| Minimum/maximum levels | 0 V to 2.0 Vp-p with no offset at unity gain |
| Impedance              | 75 ohms                                      |
| Horizontal frequency   | Autoscan 24 kHz to 100 kHz                   |
| Vertical frequency     | Autoscan 50 Hz to 120 Hz                     |
| Resolution range       | Autoscan 560 x 384 to 1600 x 1200            |
| Maximum DC offset      | 2.0 V                                        |

### Video processing

| Encoder              | 10 bit digital           |
|----------------------|--------------------------|
| Digital sampling     | 24 bit, 8 bits per color |
| Colors               | 16.8 million             |
| Horizontal filtering | 1 fixed level            |
| Flicker filtering    | 3 levels (selectable)    |
| Encoder filtering    | 4 levels                 |

### Video output

| Number/signal type     | 1 RGBHV, RGBS, RGsB, or component video                                               |
|------------------------|---------------------------------------------------------------------------------------|
|                        | 1 S-video, 1 composite video (NTSC 15.75 kHz, 525 lines; or PAL, 15.5 kHz, 625 lines) |
| Connectors             | 5 BNC female: RGBHV/RGBS/RGsB/                                                        |
|                        | component video                                                                       |
|                        | (1) 4-pin mini-DIN female: S-video                                                    |
|                        | 1 BNC female: NTSC/PAL composite                                                      |
|                        | video                                                                                 |
| Nominal level          | 0.7 Vp-p for RGB                                                                      |
| Minimum/maximum levels | 0.0 V to 1.0 Vp-p                                                                     |
| Impedance              | 75 ohms                                                                               |

### Sync

| Input type  | Autodetect RGBHV, RGBS, RGsB |
|-------------|------------------------------|
| Output type | RGBHV, RGBS, RGsB            |
| Standards   | NTSC 3.58, PAL               |
| Input level | 1.5 V to 5.0 Vp-p            |

| Output level      | TTL: 5.0 Vp-p, unterminated |
|-------------------|-----------------------------|
| Input impedance   | 600 ohms                    |
| Output impedance  | 75 ohms                     |
| Max input voltage | 5.0 Vp-р                    |
| Polarity          | Negative                    |
|                   |                             |

### Control/remote — scan converter

| Serial control port               | RS-232 or RS-422, 9-pin female D                    |
|-----------------------------------|-----------------------------------------------------|
|                                   | connector                                           |
| Baud rate and protocol            | 9600 baud, 8 data bits, 1 stop bit, no parity       |
| Serial control pin configurations | 2 = TX, 3 = RX, 5 = GND, 9 = hard-wired IR          |
| IR controller module              | VSC IR Remote                                       |
| Program control                   | Extron's control/configuration program for Windows® |
|                                   | Extron's Simple Instruction Set (SIS <sup>™</sup> ) |

### General

| Temperature/humidityStorage -40° to +158°F (-40° to +70°C) /<br>10% to 90%, noncondensing<br>Operating +32° to +122°F (0° to +50°C) /<br>10% to 90%, noncondensingRack mountYes, with optional rack shelf, part #60-19<br>01 or 60-604-01Enclosure typeMetal | ıtts, |
|----------------------------------------------------------------------------------------------------|-------|
| Rack mount                                                                                                    | /     |
| Enclosure type Metal                                                                                                    | 190-  |
| Enclosure type minimum infetti                                                                                                    |       |
| Enclosure dimensions 1.75" H x 8.75" W x 10.5" D (1U high, half<br>rack wide)<br>4.4 cm H x 22.2 cm W x 26.7 cm D<br>(Depth excludes knobs.)                                                                                                    | ılf   |
| Product weight 2.4 lbs (1.1 kg)                                                                                                    |       |
| Shipping weight 7 lbs (4 kg)                                                                                                    |       |
| Vibration ISTA 1A in carton (International Safe<br>Transit Association)                                                                                                    |       |
| Listings UL, CUL                                                                                                    |       |
| Compliances CE, FCC Class A, VCCI, AS/NZS, ICES                                                                                                    | S     |
| MTBF 30,000 hours                                                                                                    |       |
| Warranty 3 years parts and labor                                                                                                    |       |

**NOTE** All nominal levels are at  $\pm 10\%$ .

**NOTE** *Specifications are subject to change without notice.* 

### Specifications: VSC 700/700D

### Video input

| Number/signal type                                                   | 1 RGBHV, RGBS, RGsB with 1 buffered                                                                  |
|----------------------------------------------------------------------|----------------------------------------------------------------------------------------------------|
|                                                                      | loop-through                                                                                         |
| Connectors                                                           | 2 x 5 female BNC (5 for input, 5 for loop-                                                           |
|                                                                      | through)                                                                                             |
| Nominal level                                                        | 0.7 Vp-p for RGB                                                                                     |
| Minimum/maximum levels                                               | 0 V to 2.0 Vp-p with no offset at unity gain                                                         |
| Impedance                                                            | 75 ohms                                                                                              |
| II. denoted for the second second                                    |                                                                                                    |
| Horizontal frequency                                                 | Autoscan 24 kHz to 100 kHz                                                                           |
| Vertical frequency                                                   | Autoscan 24 kHz to 100 kHz<br>Autoscan 50 Hz to 120 Hz                                               |
| Vertical frequency<br>Resolution range                               | Autoscan 24 kHz to 100 kHz<br>Autoscan 50 Hz to 120 Hz<br>Autoscan 560 x 384 to 1600 x 1200          |
| Vertical frequency<br>Resolution range<br>DC offset (max. allowable) | Autoscan 24 kHz to 100 kHz<br>Autoscan 50 Hz to 120 Hz<br>Autoscan 560 x 384 to 1600 x 1200<br>2.0 V |

### Video processing

| Encoder              | 10 bit digital           |
|----------------------|--------------------------|
| Digital sampling     | 24 bit, 8 bits per color |
| Colors               | 16.8 million             |
| Horizontal filtering | 4 levels                 |
| Flicker filtering    | 5 levels                 |
| Encoder filtering    | 4 levels                 |
|                      |                          |

### Video output

| Number/signal type     | 1 RGBHV, RGBS, RGsB, or component      |
|------------------------|----------------------------------------|
|                        | video                                  |
|                        | 1 SDI component video (SMPTE 259M-C,   |
|                        | VSC 700D only)                         |
|                        | 1 S-video                              |
|                        | 1 NTSC/PAL composite video             |
| Connectors             | 5 BNC female: RGBHV/RGBS/RGsB/         |
|                        | component video                        |
|                        | 1 BNC female: SDI component video (VSC |
|                        | 700D only)                             |
|                        | (1) 4-pin mini-DIN female: S-video     |
|                        | 1 BNC female: composite video          |
| Nominal level          | 0.7 Vp-p for RGB                       |
| Minimum/maximum levels | 0.0 V to 1.0 Vp-p                      |
| Impedance              | 75 ohms                                |

### Sync

Input type ..... Autodetect RGBHV, RGBS, RGsB

| Output type        | RGBHV, RGBS, RGsB                       |
|--------------------|-----------------------------------------|
| Genlock connectors | 1 BNC female: genlock input             |
|                    | 1 BNC female: genlock output (terminate |
|                    | w/75 ohms if unused)                    |
| Standards          | NTSC 3.58, PAL                          |
| Input level        | 1.5 V to 5.0 V p-p                      |
| Output level       | TTL: 5.0 V p-p, unterminated            |
| Input impedance    | 600 ohms                                |
| Output impedance   | 75 ohms                                 |
| Max input voltage  | 5.0 Vp-p                                |
| Polarity           | Negative                                |
|                    |                                         |

### **Control/remote** — scan converter

| *                                 | *                                                   |
|-----------------------------------|-----------------------------------------------------|
|                                   | connector                                           |
| Baud rate and protocol            | 9600 baud, 8 data bits, 1 stop bit, no parity       |
| Serial control pin configurations | 2 = TX, 3 = RX, 5 = GND, 9 = hard-wired IR          |
| IR controller module              | VSC IR Remote                                       |
| Program control                   | Extron's control/configuration program              |
|                                   | for Windows <sup>®</sup>                            |
|                                   | Extron's Simple Instruction Set (SIS <sup>™</sup> ) |

### General

| Power                | 100 VAC to 240 VAC, 50/60 Hz, 30 watts, internal, autoswitchable                                                                               |
|----------------------|----------------------------------------------------------------------------------------------------|
| Temperature/humidity | Storage -40° to +158°F (-40° to +70°C) /<br>10% to 90%, noncondensing<br>Operating +32° to +122°F (0° to +50°C) /<br>10% to 90%, noncondensing |
| Rack mount           | Yes, with brackets                                                                                                    |
| Enclosure type       | Metal                                                                                                    |
| Enclosure dimensions |                                                                                                    |
| VSC 700              | 1.75" H x 8.75" W x 10.5" D (1U high, half<br>rack wide)<br>4.4 cm H x 22.2 cm W x 26.7 cm D<br>(Depth excludes knobs.)                        |
| VSC 700D             | 1.75" H x 8.75" W x 10.75" D (1U high, half<br>rack wide)<br>4.4 cm H x 22.2 cm W x 27.3 cm D<br>(Depth excludes knobs.)                       |
| Product weight       | -                                                                                                    |
| VSC 700              | 2.8 lbs (1.3 kg)                                                                                                    |
| VSC 700D             | 2.9 lbs (1.3 kg)                                                                                                    |

### A-4 VSC 500/700/700D • Appendix

### **Reference Information, cont'd**

| Shipping weight | 5 lbs (3 kg)                          |
|-----------------|---------------------------------------|
| Vibration       | ISTA 1A in carton (International Safe |
|                 | Transit Association)                  |
| Listings        | UL, CUL                               |
| Compliances     | CE, FCC Class A, VCCI, AS/NZS, ICES   |
| MTBF            | 30,000 hours                          |
| Warranty        | 3 years parts and labor               |
|                 |                                       |

All nominal levels are at  $\pm 10\%$ . NOTE

*Specifications are subject to change without notice.* NOTE

### **Included Parts**

These items are included in each order for a VSC 500/700/700D:

|    | Included<br>parts                                                     | Part number<br>to reorder |
|----|-----------------------------------------------------------------------|---------------------------|
|    | VSC 500                                                               | 60-476-01                 |
| or | VSC 700                                                               | 60-477-01                 |
| or | VSC 700D                                                              | 60-477-02                 |
|    | VSC 500/700/700D User's Manual                                        |                           |
|    | VSC 500/700/700D label                                                |                           |
|    | Rubber feet (not attached)                                            |                           |
|    | SDI output board (700D only)                                          | 70-065-02                 |
|    | 6' S-video cable (male to male)                                       | 26-316-02                 |
|    | 6' VGA cable (male to male, VSC 500 only)                             | 26-238-01                 |
|    | SHR 1-12' cable (male to male, VSC 500 onl                            | y) 26-383-07              |
|    | 75-ohm termination BNC plug for<br>Genlock In/Out (VSC 700/700D only) | 26-300-01                 |

### **Accessories**

| Accessories                   | Part number |
|-------------------------------|-------------|
| 1U high, universal rack shelf | 60-190-01   |
| VSC IR remote control         | 70-206-01   |

### **Firmware Upgrade Chip Installation**

In some cases the VSC's firmware may require replacement with an updated version. There is one user-replaceable firmware chip: U29 — the main microcontroller. The number is printed on the circuit board. We recommend that you send the unit in to Extron for service and updates.

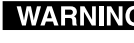

**WARNING** Changes to firmware must be performed by authorized service personnel only.

Follow these steps to replace firmware in the VSC.

1. Disconnect the AC power cord from the VSC to remove power from the unit.

WARNING

To prevent electric shock, always unplug the VSC video scan converter from the AC power source before opening the enclosure.

- Remove the scan converter from the rack or 2. furniture.
- Remove the cover of the VSC (the top half of the 3. enclosure) by removing the screws, then lifting the cover straight up.

NOTE

VSC 700 and VSC 700D top cover removal and firmware replacement instructions are identical except for a BNC nut which must be removed from the VSC 700D's SDI connector.

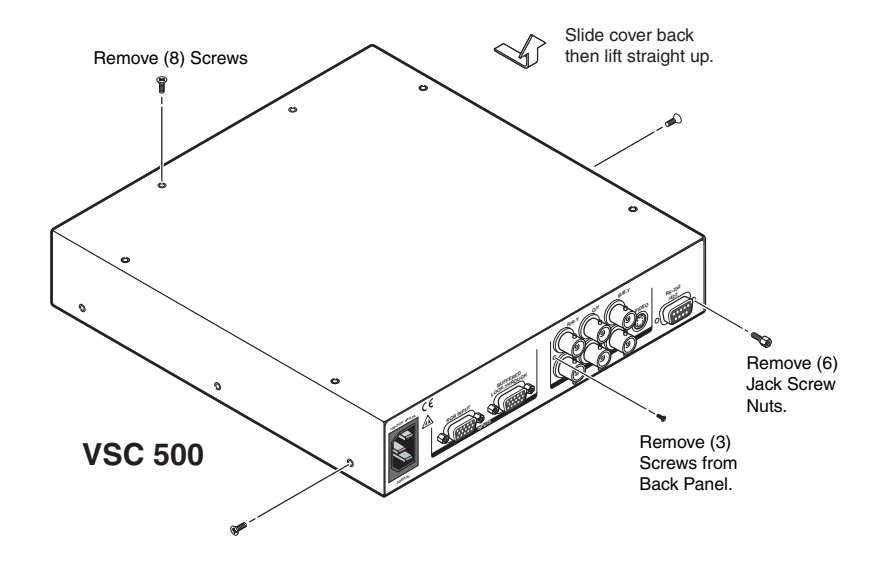

### **Reference Information, cont'd**

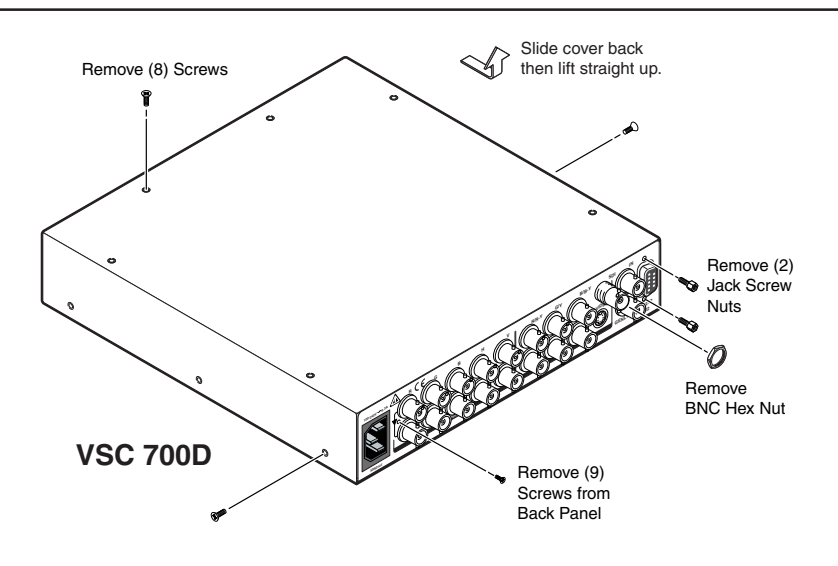

4. Locate the U29 firmware chip to be replaced on the circuit board, as shown in the following illustrations.

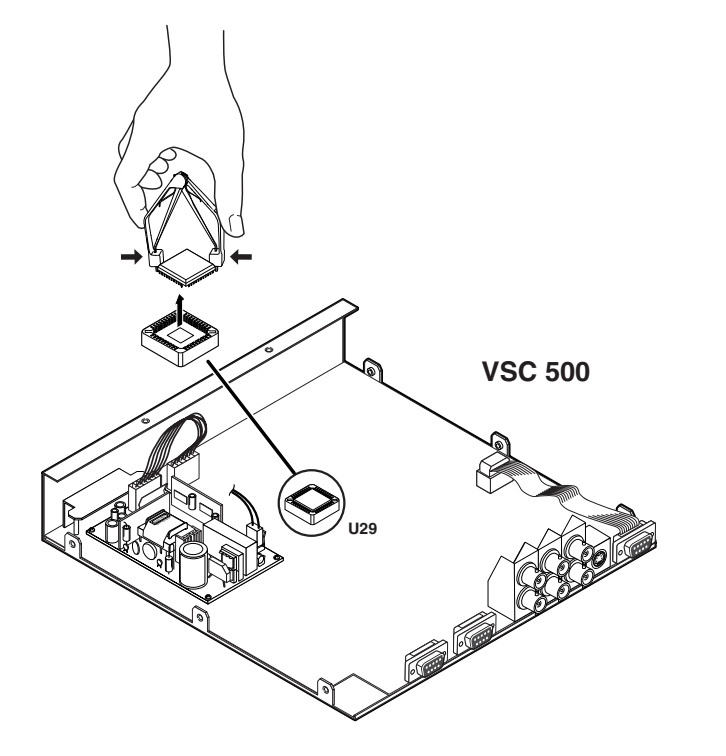

### WARNING

Do not touch any switches or other electronic components inside the VSC. Doing so could damage the video scan converter. Electrostatic discharge (ESD) can damage IC chips even though you cannot feel it. You must be electrically grounded before proceeding with firmware replacement. A grounding wrist strap is recommended.

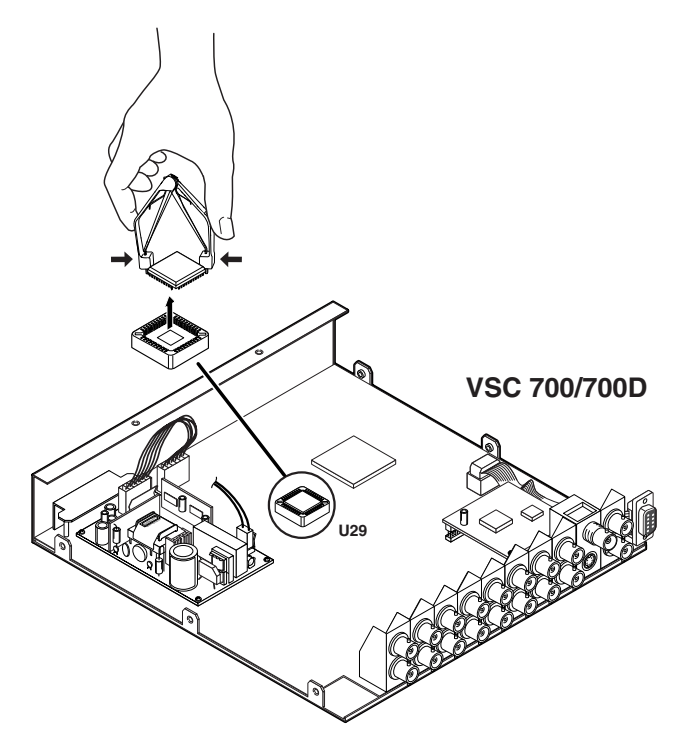

- 5. After you are electrically grounded, removal of the U29 IC chip requires a PLCC IC puller tool. To remove the U29 chip, align the hooks of a PLCC IC puller tool with the slots located in opposite ends of the firmware chip.
- **6.** Insert the hooks into the slots, and squeeze the tool gently to grasp the chip.
- 7. Pull the chip straight out of the socket, and set it aside.
- 8. Align the slots of the new firmware chip with the angled corners of the socket in the same orientation as the old chip.

### **Reference Information, cont'd**

- **9.** Gently, but firmly, press the chip into place in the socket.
- **10.** Replace the top cover on the VSC, and fasten it with the screws that were removed in step 3.
- **11.** Rack/furniture mount the scan converter, and reconnect the AC power cord.